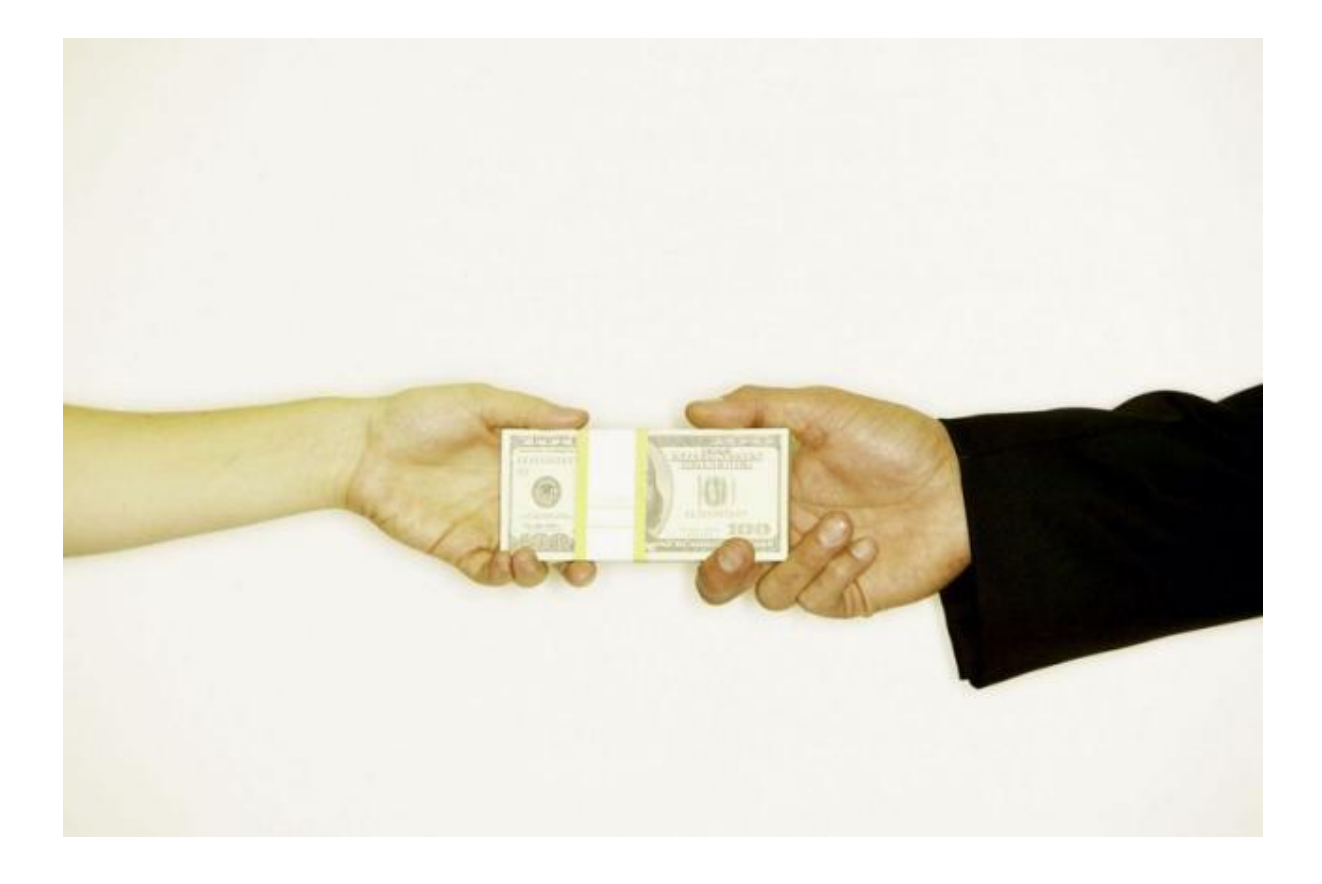

# **User Guide**

# **Processing Online Payments**

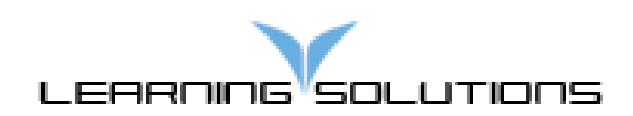

# Table of Contents

| 1 A | BOUT THIS COURSE4                     |
|-----|---------------------------------------|
| 1.1 | Course Prerequisites                  |
| 1.2 | How to Use This Guide4                |
| 1.3 | COURSE OBJECTIVES4                    |
| 2 G | ETTING STARTED5                       |
| 2.1 | INTRODUCTION TO PAYMENT METHODS       |
| 2.2 | INTRODUCTION TO SECURITY ROLES        |
| 3 L | OGGING IN TO SAP8                     |
| 3.1 | LOGGING IN TO THE SAP TRAINING CLIENT |
| 3.2 | WEBGUI VS. WINGUI                     |
| 3.3 | DETERMINING YOUR INTERFACE10          |
| 3.4 | WELCOME PAGE10                        |
| 4 A | CCESSING ONLINE PAYMENTS12            |
| 4.1 | ONLINE PAYMENT REQUEST IN WEBGUI12    |
| 4.2 | NAVIGATING IN WEBGUI                  |
| 4.3 | ESTABLISHING INITIAL SETTINGS13       |
| 5 C | REATING AN ONLINE PAYMENT REQUEST16   |
| 5.1 | COMPLETING THE BASIC DATA TAB16       |
| 5.2 | SEARCHING FOR A VENDOR NUMBER17       |
| 5.3 | ENTERING A COST ASSIGNMENT19          |
| 5.4 | Change the Default Payment Method20   |
| 5.5 | NAVIGATING THE TREE WINDOW            |
| 5.6 | Attaching Scanned Documentation       |
| 5.7 | ACTIVITY—PRACTICE SESSION 1           |
| 6 R | EVIEWING WORKFLOW                     |
| 6.2 | ACTIVITY—PRACTICE SESSION 2           |
| 6.3 | ACTIVITY—PRACTICE SESSION 3           |
| 7 D | ISPLAY PARKED DOCUMENTS               |
| 7.1 | ACTIVITY—PRACTICE SESSION 440         |
| 8 N | IODIFYING AND DELETING DOCUMENTS41    |

| 8.1 | USING PARK INCOMING INVOICES   | 41 |
|-----|--------------------------------|----|
| 8.2 | USING DISPLAY PARKED DOCUMENTS | 42 |
| 8.3 | ACTIVITY – PRACTICE SESSION 5  | 43 |
| 9 D | DISPLAY PAYMENT                | 44 |
| 9.1 | SEARCHING BY VENDOR NUMBER     | 44 |
| 9.2 | SEARCHING BY INVOICE NUMBER    | 48 |
| 9.3 | ACTIVITY—PRACTICE SESSION 6    | 52 |
| 9.4 | ACTIVITY – PRACTICE SESSION 7  | 52 |
| 10  | APPENDIX A—RESOURCES           | 53 |

### **1** About This Course

This course is designed to provide hands-on instruction that explains how to use the online payment function in SAP @ Johns Hopkins to process vendor payments. In this course, you will practice creating an online payment request, reviewing document status, and reviewing payment status.

#### **1.1 Course Prerequisites**

Before you take this course, you must complete the following prerequisites.

• Category 1: Introduction to Financial Administration

#### 1.2 How to Use This Guide

#### As a Learning Guide

Each section of this guide provides specific step-by-step instructions for completing certain tasks within the Online Payment Request transaction. As the instructor moves through the training course, you can follow along using this guide as a classroom aide.

#### As a Reference

This manual was organized in a linear format that corresponds to the sequence of steps required to complete an online payment request, review document status, and review payment status. This guide serves as both a learning tool in class and a reference guide after you complete the course. You can use it to find definitions, procedures, and additional tips and information.

#### **1.3 Course Objectives**

After completing this course, you should be able to:

- Identify and explain each of the various payment methods.
- Create an online payment request.
- Review, change, and delete documents.
- Check document status.
- Check payment status.

# **2 Getting Started**

#### **2.1 Introduction to Payment Methods**

The Park Incoming Invoices transaction is used to request payment for a vendor invoice. Let's take a look at each of the various payment methods.

#### Purchase Order

- Used to pay invoices against purchase orders (created with shopping carts).
  - This method needs to be used if the transaction is NOT on the purchase order exception list, which can be found online @ <u>http://ssc.jhu.edu/supplychain/</u> <u>exceptions.html</u>.

#### **Online Payment Request**

- Used to pay non-purchase order vendor invoices for transactions on the purchase order exception list, which can be found online @ <u>http://ssc.jhu.edu/supplychain/</u> <u>exceptions.html</u>.
  - A 1099 tax document must be created for all nonincorporated vendors that receive more than \$600 in one calendar year.

#### **Travel Reimbursement**

- Used to reimburse employees' out-of-pocket expenses for:.
  - o Travel costs.
  - Business expenses.
    - These reimbursements are nontaxable.

#### Using a Combination of These Methods—Example: Paying an Honorarium

- Submit an online payment request to pay his fee (which is 1099 reportable).
- If the department is covering the travel costs (which are nontaxable), create a travel reimbursement for these expenses. Submit the Non-Employee Travel & Entertainment Expense Report Fax Cover Sheet, which can be found online @

http://ssc.jhu.edu/accountspayable/DataFiles/nonemployee\_exp\_report.xls, to Accounts Payable Shared Services.

#### 2.2 Introduction to Security Roles

Two security roles are associated with the Online Payment Request transaction. If you do not have access to this transaction, contact your HR/payroll administrator and ask him to process a Position Maintain ISR to add the appropriate security role(s) to your position.

- Online Payment Requester (WinGUI)
- Portal Role—Online Payment Requester (WebGUI)
  - Allows employees to request vendor payments for transactions that do not require purchase orders.
- Online Payment Approver (WinGUI)
- Portal Role—Online Payment Approver (WebGUI)
  - Allows employees to process requests for vendor payments. Approvers cannot modify requests.

The following security role also allows users to review vendor payments.

- AP Display
  - Allows employees to display all nonemployee vendor transactions.

This course concentrates on the following four SAP transactions.

- FV60—Park Incoming Invoices
  - o Create payment requests
- FBV3—Display Parked Documents
  - o Display payment requests
- FBL1N—Vendor Line Item
  - Display payments by vendor number
- FB03—Display Document (AP Display security role)

• Display payments by invoice number

# **3 Logging In to SAP**

You should be familiar with the SAP login process, but this will serve as a review.

### 3.1 Logging In to the SAP Training Client

To log in:

- 1. Close all internet browsers.
- 2. Open Internet Explorer (on the desktop).

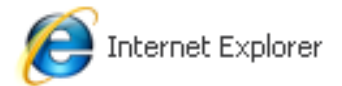

- 3. Go to the Favorites menu and click SAP Training Portal.
- 4. Enter the student login ID (User ID) and password (provided by the instructor).

| SAP NetWeaver                       |     |
|-------------------------------------|-----|
| User ID * Password * Log on         |     |
| @ 2008 SAP AG. All rights reserved. | SAP |

| Ð |  |
|---|--|

When you log in to the SAP production client, use your JHED ID and password.

SAP production client URL: http://hopkinsone.johnshopkins.edu/

### 3.2 WebGUI vs. WinGUI

There are two ways to access the Online Payment Request transaction: the WebGUI and WinGUI interfaces. Both have the same functionality, but some icons are different in each. This guide documents the **WebGUI** interface.

• WinGUI—Requires proper security access and client software installed on your computer

| ©<br>Document Edit Goto Extras Settings Environment System Help                                                                                                    |      |
|----------------------------------------------------------------------------------------------------|------|
|                                                                                                    |      |
| Park Vendor Invoice: Company Code JHEN                                                                                                    |      |
| 🚜 Tree On 📵 Company Code 👯 Simulate 🥒 Editing Options                                                                                                    |      |
| Transactn R Invoice Bal. 0.00 OXO                                                                                                    |      |
| Basic data Payment Details Tax Withholding tax Notes                                                                                                    |      |
| Vendar Olsa 64                                                                                                    |      |
| Invoice date Reference                                                                                                    |      |
| Posting Date 02/23/2009                                                                                                    |      |
| Document type KR KR (Vendor in a                                                                                                    |      |
| Amount USD Calculate tax                                                                                                    |      |
| Tax amount 🔄 🔤                                                                                                    |      |
| Text                                                                                                    |      |
| Company Code JHEN JOHNS HOPKINS ENTERPRISE U.S.A.                                                                                                    |      |
| Lot No.                                                                                                    |      |
|                                                                                                    |      |
|                                                                                                    |      |
| 0 Items ( No entryvariant selected )                                                                                                    |      |
| St. Grant Standard Standard St. Grant St. Grant St. Gran |      |
| S De 20 0                                                                                                    |      |
| S De a 8                                                                                                    |      |
| 6 De 20 00 00 00 00 00 00 00 00 00 00 00 00                                                                                                    |      |
| S De. T                                                                                                    |      |
|                                                                                                    |      |
|                                                                                                    |      |
|                                                                                                    |      |
| CEFFFF-FOO AA                                                                                                    |      |
|                                                                                                    |      |
|                                                                                                    | 4 7/ |

• WebGUI—Can be used without installing special client software

| ekone Knowledge Network R0 Enterprise BW/Report Center Go Shopping Settings Internal Service Provider Ordering Omline Payment Request R0 htox: Travel Reinkursenent Request Assistant Cert<br>with Knowledge Network R0 Enterprise BW/Report Center Go Shopping Settings Internal Service Provider Ordering Omline Payment Request R0 htox: Travel Reinkursenent Request Assistant Cert<br>with Knowledge Network R0 Enterprise BW/Report Center Go Shopping Settings Internal Service Provider Ordering Omline Payment Request R0 htox: Travel Reinkursenent Request Assistant Cert<br>Park Leconding Invoices Internal Provider Order J Parked Document Document Granges of Parked Documents Transactions and Screen Verlards Grane Verlards Grane Verlards Bak Cancel Tools Tree On Company Code Simulate Editing Options<br>Transaction Invoice Tax Withholding tax Notes<br>Vendor Reference Bak 0.00<br>Vendor Reference Reference Reference Reference Reference Bak 0.00<br>Document type KR (vendor invoic.)<br>Text Contral Details Tax Withholding tax Notes<br>Document type KR (vendor invoic.)<br>Text Company Code JHEN JOHNS HOPKINS ENTERPRISE U.S.A.<br>Lot No.<br>0 Items (No entity variant selected)<br>Est. OL acct Short text D/C Amount in doc.cum; Text Cost center Order Loc.cum.amount<br>Est. OL acct Short text D/C Amount in doc.cum; Text Cost center Order Loc.cum.amount<br>Discussion Code Discussion Code Contral Code Code Code Code Code Code Code Code                                                                                                    | lcome Lisa Fi | innen          |                   |                       |                |                | A IOHN           | <b>VS HOPE</b>  | KINS 🛕                      |           |           |                   |                  | CustomHe                | lip   Log O | 11 |
|----------------------------------------------------------------------------------------------------|---------------|----------------|-------------------|-----------------------|----------------|----------------|------------------|-----------------|-----------------------------|-----------|-----------|-------------------|------------------|-------------------------|-------------|----|
| wark incoming Invoices       Accountry Editing Options       Vendor Line tens       Display Parked Document () Document () Darges of Parked Documents       Transactions and Screen Variarts () Desplay Vendor (Centrally)         ark incoming Invoices       Onempary Code       Jimulate       Editing Options         Transaction       Invoice       Tree On Company Code       Simulate       Editing Options         Transaction       Invoice       Invoice       Bail       0.00         Basic data       Payment       Details       Tax       Notes         Vendor       Invoice       Reference       0.00       Office         Posting Date       0.2/23/2009       Calculate tax       Tax amount       Image: Calculate tax         Text       Image: Construction       Image: Construction       Image: Construction       Image: Construction         0 Items (No entry variant selected)       Image: Construction       Image: Construction       Image: Construction       Image: Construction                                                                                                    | elcome Knov   | vledge Networ  | k R/3 Enterprise  | BVV Report Center     | Go Shopping    | Settings Inte  | rnal Service Pro | vider Ordering  | Online Payment Request      | R/3 In    | nbox Tr   | avel Reimburseme  | ent Requester    | Travel Request Assistan | t Cer       | Ι. |
| ak throming hyookes I                                                                                                    | ark Incoming  | Invoices   A   | ccounting Editing | Options   Vendor Line | tems   Display | Parked Docume  | t   Document (   | Changes of Park | ed Documents   Transaction: | is and Sc | reen Vari | ants ∣ Display Ve | endor (Centraliy | 0                       |             | 1  |
| Park Vendor Invoice: Company Code JHEN         Menu Back Cancel Tools Tree On Company Code Simulate Editing Options         Transacth Invoice IIII Bal 0.00         Basic data Payment Details Tax Withholding tax Notes         Vendor       Imple KR (Vendor Invoic]         Document type KR (Vendor Invoic]       USD Calculate tax         Tax amount       Imple KR (Vendor Invoic]         Company Code       JHEN JOHNS HOPKINS ENTERPRISE U.S.A.         Lot No.       Imple KR (Nemount in doc.curr, Text         O Items (No entry variant selected)       Imple KR (Nemount in doc.curr, Text                                                                                                    | ark Incoming  | Invoices       |                   |                       |                |                |                  |                 |                             |           |           |                   |                  |                         | 1           |    |
| Menu Back Cancel Tools Tree On Company Code Simulate Editing Options     Transactn Invoice Invoice Bal 0.00 Ox     Basic data Payment Details Tax Withholding tax Notes     Vendor Implie Bal 0.00 Ox     Vendor Implie Bal 0.00 Ox     Vendor Implie Bal 0.00 Ox     Vendor Implie Bal 0.00 Ox     Vendor Implie Bal 0.00 Ox     Vendor Implie Reference     Posting Date 0.2/23/2009   Document type KR (Vendor invoic)   Amount Implie   Text Coalculate tax   Tax amount Implie   Text Coalculate tax   Text Coalculate tax   Text Coalculate tax   Text Coalculate tax   Items (No entry variant selected)   Implie St. Oll act   Implie Implie   Implie Implie                                                                                                    | Park Ve       | endor In       | voice: Co         | mpany Cod             | e JHEN         |                |                  |                 |                             |           |           |                   |                  |                         |             |    |
| Transactn Invoice     Basic data     Payment     Details     Tax     Withholding tax     Notes     Posting Date     0.232/2009     Document type     KR (Vendor invoic)     Calculate tax     Tax amount     Ted   Company Code      JHEN JOHNS HOPKINS ENTERPRISE U S.A.     D Items (No entry variant selected)     St. Ol.act     Shot text     D/C     Amount     Ditars (No entry variant selected)     Ditars (No entry variant selected)     Ditars (No entry variant selected)     Ditars (No entry variant selected)                                                                                                    | Menu 🖌 🌗      | Back Ca        | ancel   Tools 🖌   | Tree On Com           | oany Code 🛛 S  | imulate   Edit | ng Options       |                 |                             |           |           |                   |                  |                         |             |    |
| Basicidate       Payment       Defails       Tax       Withholding tax       Notes         Vendor       D[Sp.0.L]       Imode date       Reference       Posting Date       02/23/2009         Document type       KR (Vendor Imolc]       Imode date       Reference       Calculate tax         Tax amount       Imode date       Imode date       Imode date       Imode date         Company Code       JHEN JOHNS HOPKINS ENTERPRISE U.S.A.       Imode date       Imode date         0       Items (No entry variant selected)       Imode date       Imode date         Image: St. OL acct       Short text       D/C       Amount in doc.curr.       Image: Text         Image: St. OL acct       Short text       D/C       Amount in doc.curr.       Image: Text         Image: St. OL acct       Short text       D/C       Amount in doc.curr.       Image: Text                                                                                                    | Transactn     |                | Invoice           | <b>a</b>              |                | B              | il. 0.00         |                 | 010                         |           |           |                   |                  |                         |             | Ŀ  |
| Vendor Vendor Vendor Vendor Posting Date 02/23/2009 Document type KR (Vendor invoic. Tax amount Tax amount Text Company Code JHEN JOHNS HOPKINS ENTERPRISE U.S.A. Lot No. 0 Items (No entry variant selected) Elst. Out acct Short text Dic Amount in doc.curr. Text Cost center Order Loc.curr.amount Dic                                                                                                    | Basic d       | lata Payn      | nent / Details    | Tax Withhold          | ling tax Not   | BS             |                  |                 |                             |           |           |                   |                  |                         |             |    |
| Vendor                                                                                                    |               |                |                   |                       | -              |                |                  |                 |                             |           |           |                   |                  |                         |             |    |
| Invoice date       Performed         Posting Date       02/23/2009         Document type       KR (Vendor invoic                                                                                                    | Vendor        |                |                   | DBp.G/L               |                |                |                  |                 |                             |           |           |                   |                  |                         |             |    |
| Posting Date 02/23/2009 Document type VR (Vendor Invoic] USD Calculate tax Tax amount Text Company Code JHEN JOHNS HOPKINS ENTERPRISE U.S.A. Lot No.  0 Items (No entry variant selected) ESL. 0/1. acct Short text D/C Amount in doc.curr. Text Cost center Order Loc.curr.amount Cebit Debit S Cost center Order Loc.curr.amount Cebit Cebit S Cost center Order Loc.curr.amount Cebit Cebit S Cost center Order Loc.curr.amount Cebit Cebit S Cost center Order Cost center Order Cost center Cost center Co    | Invoice dat   | e              |                   | Reference             |                |                |                  |                 |                             |           |           |                   |                  |                         |             |    |
| Document type       KR (Vendor Invoic                                                                                                    | Posting Da    | ate 02         | /23/2009          |                       |                |                |                  |                 |                             |           |           |                   |                  |                         |             |    |
| Amount       USD       Calculate tax         Tax amount       Image: Company Code       Image: Company Code         Company Code       JHEN JOHNS ENTERPRISE U.S.A.         Lot No.       Image: Company Code         O Items (No entry variant selected)         Image: St. [Gil. acct       Short text         Dic       Amount in doc curr.         Text       Cost center         Order       Loc curr amount                                                                                                    | Document      | type KR        | (Vendor invoic.   | . 🖻                   |                |                |                  |                 |                             |           |           |                   |                  |                         |             |    |
| Tax amount Text Company Code UHEN JOHNS HOPKINS ENTERPRISE U.S.A. Lot No.  0 Items (No entry variant selected)  ESt. [SiL acct Short text DIC Amount in doc.curr. Text Cost center Order Loc.curr amount Debit Debit Deb | Amount        |                |                   | USD                   | 📃 Calculate t  | аж             |                  |                 |                             |           |           |                   |                  |                         |             |    |
| Text       Company Code       JHEN JOHNS HOPKINS ENTERPRISE U.S.A.         Lot No.       Image: Company Code       Image: Company Code         0 Items (No entry variant selected)       Image: Code context Code context Code context Code context Code context Code context Code context Code context Code context Code context Code context Code context Code context Code context Code code code code code code code code c                                                                                                    | Tax amour     | nt             |                   |                       | ٦              |                |                  |                 |                             |           |           |                   |                  |                         |             |    |
| Company Code JHEN JOHNS HOPKINS ENTERPRISE U.S.A.<br>Lot No.                                                                                                    | Text          |                |                   |                       |                |                |                  |                 |                             |           |           |                   |                  |                         |             |    |
| Lot No.                                                                                                    | Company       | Code JH        | EN JOHNS HOP      | KINS ENTERPRISE       | U.S.A.         |                |                  |                 |                             |           |           |                   |                  |                         |             |    |
| 0 Items ( No entry variant selected )<br>St., GL acct Short text D/C Amount in doc curr. Text Cost center Order Loc curr amount T<br>Debit D                                                                                                    | Lot No.       |                |                   |                       |                |                |                  |                 |                             |           |           |                   |                  |                         |             |    |
| 0 Items (No entry variant selected )<br>St. Gl. acct Short text DIC Amount in doc.curr. Text Cost center Order Loc.curr amount                                                                                                    |               |                |                   |                       |                |                |                  |                 |                             |           |           |                   |                  |                         |             |    |
| 0 Items (No entry variant selected )<br>■ St., GiL acct Short text DIC Amount in doc curr. Text Cost center Order Loc curr amount 11<br>Debit 1 Debit 1                                                                                                    |               |                |                   |                       |                |                |                  |                 |                             |           |           |                   |                  |                         |             | ŀ  |
| 0 Items (No entry variant selected)                                                                                                    |               |                |                   |                       |                |                |                  |                 |                             |           |           |                   |                  |                         |             |    |
| Bit.     Oil act     Short text     D/C     Amount in doc.curr.     Text     Cost center     Order     Loc.curr.amount       Debit     Debit     Debit     Debit     Debit     Debit     Debit                                                                                                    | 0 Items ( N   | No entry varia | nt selected )     |                       |                |                |                  |                 |                             |           |           |                   |                  |                         |             |    |
| Debit 🖞 0 📥                                                                                                    | 🔄 St G/L a    | acct Sho       | rt text D/C       | Amount in doc.co      | urr. Text      | Cost cent      | er Order         | Loc.cum         | .amount 🛅                   |           |           |                   |                  |                         |             |    |
|                                                                                                    |               |                | Debit             | 1                     |                |                |                  |                 | 0. 📥                        |           |           |                   |                  |                         |             | -  |

#### **3.3 Determining Your Interface**

Log in to the SAP production client.

If you see an ECC tab,:

You have the appropriate security role to access the WinGUI interface.

This does not indicate that the client software has been installed on your workstation.

 If you need to install the client software, go to <u>http://h1support.jhu.edu</u>. You may need to work with your LAN administrator for the installation.

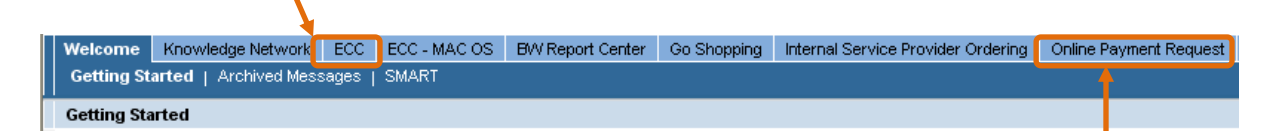

- If you do not see the ECC tab,:
  - You can access the Online Payment Request transaction using the WebGUI interface.

#### 3.4 Welcome Page

The system will bring you to the Getting Started page in the Welcome section.

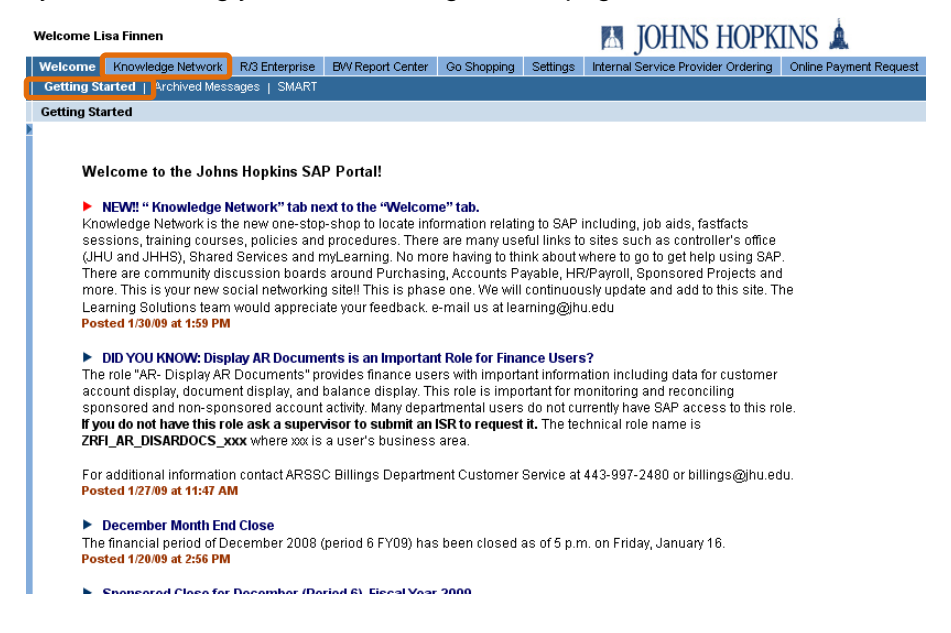

Important notices are posted on this page in descending chronological order. The top menu bar also contains a new **Knowledge Network** tab. This link brings you to one-stop shop for information relating to SAP, including job aids, FastFacts sessions, training courses, and policies and procedures.

# **4** Accessing Online Payments

This guide shows you how to use the Online Payment Request transaction in the WebGUI interface.

### 4.1 Online Payment Request in WebGUI

After logging in to SAP:

• Click the Online Payment Request tab.

This always defaults to the Park Vendor Invoice transaction.

| Welcome                                     | Knowledge Network ECC ECC - MAC OS |  | BW Report Center | Go Shopping | Internal Service Provider Ordering | Online Payment Request |  |  |  |  |  |  |
|---------------------------------------------|------------------------------------|--|------------------|-------------|------------------------------------|------------------------|--|--|--|--|--|--|
| Getting Started   Archived Messages   SMART |                                    |  |                  |             |                                    |                        |  |  |  |  |  |  |
| Cotting Sta                                 | orted                              |  |                  |             |                                    |                        |  |  |  |  |  |  |

### 4.2 Navigating in WebGUI

| Park Incoming Invoid                                          | es - SAP NetWeav     | er Portal - Microsoft      | Internet Explorer     |           |                    |                      |                  |               |                      |             |       |
|---------------------------------------------------------------|----------------------|----------------------------|-----------------------|-----------|--------------------|----------------------|------------------|---------------|----------------------|-------------|-------|
| File Edit View Favorit                                        | es                   |                            |                       |           |                    |                      |                  |               |                      |             |       |
| 🕞 Back 🝷 🕥 🚽 🗖                                                |                      | TUSE Favorites             | 🙆 🔗 🍓                 | w .       | 📃 🗐 🛍              | - 25                 |                  |               |                      |             |       |
| uddress 🕘 https://hopkinsone.erp.johnshopkins.edu/irij/portal |                      |                            |                       |           |                    |                      |                  |               |                      |             |       |
| Welcome Lisa Finnen                                           |                      |                            |                       | *         | JOHNS H            | HOPKINS 🛦            |                  |               |                      |             |       |
| Welcome Knowledge Net                                         | twork R/3 Enterprise | BW Report Center G         | o Shopping Settings   | Internal  | Service Provider C | Ordering Online Pay  | ment Request     | R/3 Inbox     | fravel Reimbursemen  | t Requeste  | r Tr  |
| Park Incoming Invoices                                        | Accounting Editing   | Options   Vendor Line Iten | ns   Display Parked D | ocument   | Document Change    | s of Parked Document | :   Transactions | and Screen Va | riants   Display Ven | dor (Centra | illy) |
| Park Incoming Invoices                                        |                      |                            |                       |           |                    |                      |                  |               |                      |             |       |
| Park Vendor                                                   | Invoice: O           | tode .                     | JHEN                  |           |                    |                      |                  |               |                      |             |       |
| Manu                                                          | Canad                | USE                        | u Cada   Rimulata     | Laiting   | Ontiona            |                      |                  |               |                      |             |       |
| Menu A                                                        |                      | Company                    | y code   Simulate     | Ealang    | Options            |                      |                  |               |                      |             |       |
| Transactn                                                     | Invoice              | 1                          |                       | Bal.      | 0.00               | 040                  |                  |               |                      |             |       |
| Basic data 🛛 F                                                | Payment Details      | Tax Withholding            | tax Notes             |           |                    |                      |                  |               |                      |             |       |
|                                                               |                      |                            |                       |           |                    |                      |                  |               |                      |             |       |
| Vendor                                                        |                      | D Sp.G/L                   |                       |           |                    |                      |                  |               |                      |             |       |
| Invoice date                                                  |                      | Reference                  |                       |           |                    |                      |                  |               |                      |             |       |
| Posting Date                                                  | 02/23/2009           |                            |                       |           |                    |                      |                  |               |                      |             |       |
| Amount                                                        |                      | USD                        | Calculate tax         |           |                    |                      |                  |               |                      |             |       |
| Tax amount                                                    |                      |                            |                       |           |                    |                      |                  |               |                      |             |       |
| Text                                                          |                      |                            |                       |           |                    |                      |                  |               |                      |             |       |
| Company Code                                                  | JHEN JOHNS HOP       | KINS ENTERPRISE U.S        | 5.A.                  |           |                    |                      |                  |               |                      |             |       |
| Lot No.                                                       |                      |                            |                       |           |                    |                      |                  |               |                      |             |       |
|                                                               |                      |                            |                       |           |                    |                      |                  |               |                      |             |       |
|                                                               |                      |                            |                       |           |                    |                      |                  |               |                      |             |       |
|                                                               |                      |                            |                       |           |                    |                      |                  |               |                      |             |       |
|                                                               |                      |                            |                       |           |                    |                      |                  |               |                      |             |       |
| 0 Items ( No entry v                                          | ariant selected )    |                            |                       |           |                    |                      |                  |               |                      |             |       |
| St G/L acct                                                   | Short text D/C       | Amount in doc.curr.        | Text Cos              | st center | Order I            | Loc.curr.amount      | 1                |               |                      |             |       |
|                                                               | Debit                | ũ                          |                       |           |                    | U. <u>_</u>          | 4                |               |                      |             |       |
|                                                               |                      |                            |                       |           |                    |                      |                  |               |                      |             |       |
| e)                                                            |                      |                            |                       |           |                    |                      |                  |               |                      |             | 4     |

| Warning: | When you're working in the WebGUI interface, only use the navigation buttons in the |
|----------|-------------------------------------------------------------------------------------|
|          | SAP Online Payment Request application window. Do NOT use the Web browser's         |
|          | Back or Next buttons.                                                               |

| Park Vendor Invoice: Company Code JHEN |                  |      |          |                                     |                    |          |          |     |  |  |  |  |  |
|----------------------------------------|------------------|------|----------|-------------------------------------|--------------------|----------|----------|-----|--|--|--|--|--|
| Menu 🖌 📢                               | E                | 3ack | Cancel   | Tools 🖌 📔 Tree On                   | Company Code       | Simulate | More 🖌   |     |  |  |  |  |  |
|                                        |                  |      |          | Display Templates                   |                    |          | Shift+F1 |     |  |  |  |  |  |
| Transactn                              | Invoice          |      |          | Switch Company Co                   | de                 |          | F7       | 020 |  |  |  |  |  |
| Basic data Pa                          | ayment / Details | Та   | x / With | Simulate Document                   | Posting            |          | F9       |     |  |  |  |  |  |
|                                        | ·                | _    | _        | Call U <mark>I Editing Optic</mark> | ons for Accounting |          | Shift+F4 |     |  |  |  |  |  |

The application window size and open command boxes affect the display of navigation buttons. If you need to use a button and don't see it, check the drop-down **More** menu.

| Welcome                | Nelcome Knowledge Network |           | ECC - MAC OS      | BW Report Center  | Go Shopping      | Internal S | ervice Provider Ordering | Online Payment Request       | ECC Inbox    | Travel Reimbursement Requester      | Trav  |
|------------------------|---------------------------|-----------|-------------------|-------------------|------------------|------------|--------------------------|------------------------------|--------------|-------------------------------------|-------|
| Park Incoming Invoices |                           | Accountin | g Editing Options | Vendor Line Items | Display Parked I | Document   | Document Changes of P    | arked Documents   Transactio | ns and Scree | en Variants   Display Vendor (Centr | ally) |

The **Online Payment Request** tab has a series of subtabs that allow you to access various SAP transactions. This course will focus on:

- Park Incoming Invoices—Creates a payment request.
- Vendor Line Items—Displays a payment by vendor number.
- Display Parked Document—Displays a payment request.

#### 4.3 Establishing Initial Settings

Perform the following actions to enable the setting that allows you to create online payment requests.

1. Click the Editing Options button.

| Park Vendor Invoice: Company Code JHEN                                 |                              |                                           |                       |                     |  |  |  |
|------------------------------------------------------------------------|------------------------------|-------------------------------------------|-----------------------|---------------------|--|--|--|
| Menu 🖌 🗍                                                               | Back                         | Cancel Tools / Tree On                    | Company Code Simulate | Editing Options < 1 |  |  |  |
| Transactn<br>Basic data                                                | Invoice<br>Payment Details T | Tax Withholding tax Notes                 | Bal. 0.00             | 010                 |  |  |  |
| Vendor<br>Invoice date<br>Posting Date<br>Amount<br>Tax amount<br>Text |                              | DSp.G/L<br>Reference<br>USD Calculate tax |                       |                     |  |  |  |
| Company Code<br>Lot No.                                                |                              | ENTERPRISE U.S.A.                         |                       |                     |  |  |  |

- 2. Click the 🔳 button in the **Doc.type option** field.
- 3. Click Entry with short name.
- 4. Click the Change user master button.

|  | Accounting | Editing | Options |
|--|------------|---------|---------|
|--|------------|---------|---------|

| <u> </u>                                       |                                          |
|------------------------------------------------|------------------------------------------|
| Menu 🖌 🗐 📃 Change user mas                     | ster Back Cancel Tools                   |
| General Entry Options                          | Default document currency                |
| Documents only in local currency               | O Local currency                         |
| Amount fields only for document currency       | Last document currency used              |
| Exchange rate from first line item             | 🔘 None                                   |
| No special G/L transactions                    |                                          |
| Documents not cross-company code               | Default Company Code                     |
| Documents must be complete for parking         | 🔲 No Company Code Proposal               |
| 🔲 🔲 No partner business area in head.screen    |                                          |
| 🔲 Calculate taxes on net amount                |                                          |
| Copy text for G/L account entry                |                                          |
| 🔲 Do not copy tax code                         |                                          |
| 🔲 Fast entry via POR number                    |                                          |
| POR Entry with Control Display                 | Document type will be displayed          |
| 🔲 Do not update control totals                 | Document type ready for input            |
| Automatic Negative Posting                     | Entry with short name                    |
|                                                | Document type hidden                     |
| Special options for single screen transactions |                                          |
| Hide transaction Doc.ty                        | pe option 🛛 🛛 Document type hidden 📑 🧹 2 |
|                                                |                                          |

- You should see the following message in the lower left corner.
  The options were entered in the user master record
  Click Park Incoming Invoices , a subtab on the top navigation bar.
  - This will refresh the Parking Vendor Invoice screen, and there should now be a **Document type** field.

# **5** Creating an Online Payment Request

Use an online payment request to pay vendor invoices on the purchase order exception list.

### 5.1 Completing the Basic Data Tab

| Park Vendo                                                                              | r Invoice: Com                    | pany Code Ji       | HEN           |              |          |                 |
|-----------------------------------------------------------------------------------------|-----------------------------------|--------------------|---------------|--------------|----------|-----------------|
| Menu 🔺 🚽                                                                                | Back                              | Cancel Tools 🖌     | Tree On       | Company Code | Simulate | Editing Options |
| Transactn<br>Basic data                                                                 | Invoice<br>Payment Details C      | Tax Withholding ta | ax Notes      | Bal. 0.      | 00       | 010             |
| Vendor<br>Invoice date<br>Posting Date<br>Document type<br>Amount<br>Tax amount<br>Text | 02/23/2009<br>KR (Vendor invoic 🗈 | USD CIL            | calculate tax |              |          |                 |
| Company Code<br>Lot No.                                                                 | JHEN JOHNS HOPKIN                 | S ENTERPRISE U.S.# | λ.            |              |          |                 |

- 1. Enter basic information about the trip in the Basic Data section.
  - a. Type the vendor number in the **Vendor** field, or search for the vendor number if you don't know it.
  - b. Enter the date on the invoice in the Invoice date field.
  - c. Enter the invoice number (unique identifier) in the Reference field.
- Warning: It's very important to enter the invoice number exactly as it appears on the invoice. This prevents duplicate payments and helps users search for payment information. Accounts Payable will reject a document if the **Reference** field is blank.
- Warning: To prevent duplicate payments, the system reviews information from three fields: Vendor (vendor number), Invoice date, and Reference (invoice number). If a match is found, an error prevents the payment request from being created.

- e. Click the ibutton in the **Document type** field and select **ZZ Check Request** from the drop-down list.
- f. Enter the invoice amount in the **Amount** field.
- g. The Text field is optional. Use it to enter additional information.
  - i. If the text is preceded by an asterisk (\*), it will be included on the vendor's check.
  - ii. If the text is NOT preceded by an asterisk (\*), it will only be read by Accounts Payable Shared Services.

The text in this field is not displayed on the BW report.

#### 5.2 Searching for a Vendor Number

1. Click in the **Vendor** box.

- 2. Click the Search button.
- 3. Click the 🔳 button in the **Category** field and select **Vendors by Address Attributes** from the drop-down list.

| 🖙 Account or Matchcode for | the Next Line Item (1) | $\boxtimes$ |
|----------------------------|------------------------|-------------|
| ▼ Search Criteria          |                        |             |
| Category Vendors - Genera  | al custom fields 🛛 🚺   | 1           |
| Vendor                     |                        |             |
| Name                       |                        |             |
| Name 2                     |                        |             |
| Account group              |                        |             |
| Search Term 1              |                        |             |
| Search Term 2              |                        |             |
| Street                     |                        |             |
| Street 4                   |                        |             |
| City                       |                        |             |
| Region                     |                        |             |
| Postal Code                |                        |             |
| Country Key                |                        |             |
| <u> </u>                   |                        |             |

The **Vendors by Address Attributes** option generates a list of vendors that includes vendors' names, street addresses, zip codes, and state information.

This helps you select the correct address listed on the vendor's invoice.

- 4. Type the wildcard character (\*), followed by part of the vendor's name, followed by a second wildcard character (e.g., **\*mobile**\* to find T Mobile) in the **Name** field.
- 5. Click the Enter 🗹 button.

| 🖙 Vendor search using ad | dress attribs. | $\times$ |
|--------------------------|----------------|----------|
| Name                     |                |          |
| Name                     | *mobile*       |          |
| Search terms             |                |          |
| Search term 1/2          |                |          |
| Street address           |                |          |
| House no./street         |                |          |
| City/State/ZIP Code      |                |          |
| Country                  |                |          |
|                          |                |          |
| <b>√</b> ×               |                |          |

By default, the results list is sorted by vendor number. You can also sort results using any other column by clicking the column heading. The  $\frac{1}{2}$  icon indicates the column that is currently sorting results.

| Search  | i Criteria                           |                    |                      |               |               |               |      |
|---------|--------------------------------------|--------------------|----------------------|---------------|---------------|---------------|------|
| 10      | 👩 🚊 Search results: 27 Entries found |                    |                      |               |               |               |      |
| Vendor  | Name                                 | Street             | House No. Postl Code | City          | Search Term 1 | Search Term 2 | Cty  |
| 1001964 | C AND R MOBILE HOMES                 | 1917 W MAIN ST     | 87401                | FARMINGTON    | SSCVEND       | SSCVEND       | US 🔺 |
| 1006841 | MD MOBILE TRAILER SERVICE INC        | 6735 DORSEY RD     | 21075                | ELKRIDGE      | MARYMOTRAI    | MARYMOTRAI    | US   |
| 1007314 | MOBILE INSTRUMENT                    | 333 WATER AVE      | 43311-177            | BELLEFONTAINE | MOBIINSERE    | BLOCKED       | US   |
| 1007315 | MOBILE INSTRUMENT SVC REPAIR INC     | 333 WATER AVE      | 43311-177            | BELLEFONTAINE | MOBIINSERE    | MOBIINSERE    | US   |
| 1007316 | MOBILE PLANET                        | 9175 DEERING AVE   | 91311                | CHATWORTH     | SSCVEND       | SSCVEND       | US   |
| 1008328 | PELICAN MOBILE                       | 2408 PEPPERMILL DR | 21061                | GLEN BURNIE   | SSCVEND       | SSCVEND       | US   |
| 1010354 | T MOBILE                             | PO BOX 742596      | 45274-259            | 6 CINCINNATI  | SSCVEND       | SSCVEND       | US   |
| 1013215 | MOBILE CADDY TOTE                    | PO BOX 511211      | 53203                | MILWAUKEE     | MOBICATOTE    | MOBICATOTE    | US   |
| 1015437 | MOBILE MEDICAL MAINTENANCE           | 15027 CENTER ST    | 46765                | LEO           | SSCVENDS      | SSCVEND       | US   |
| 1015461 | @ROAD MOBILE RESOURCE MGMT           | 47071 BAYSIDE PKWY | 94538                | FREMOUNT      | SSCVEND       | SSCVEND       | US   |
| 2000045 | MARYLAND AUTOMOBILE INS FUND         | PO BOX 2071        | 21404                | ANNAPOLIS     | GARNISHMNT    | GARNISHMNT    | US 🗸 |

Ê

Vendor numbers that start with:

- **1** are linked to shopping carts. The purchase order will be mailed to the address listed.
- **2** are used for online payments. The payment will be mailed to the address listed.

- **3** are HR/PR vendor numbers used for employee reimbursements. These numbers are not used in online payments.
- 4 are manufacturing numbers not used in online payments.
- If the system only returns vendor numbers starting with 1, and if the address listed on these records matches what's on the invoice, you can select a vendor number starting with 1.
- If yo

If you can't find the vendor you're looking for, you need to request that a vendor record be created. Fill out a New Vendor Form, which you can find online @ <u>http://ssc.jhu.edu/accountspayable/DataFiles/VendorAddForm.pdf</u>.

Create a personal list to save time searching for vendors you use frequently. Refer to the SAP Navigation e-course for detailed instructions.

You can also find the following vendor forms on the Accounts Payable Shared Services website.

- Vendor ACH Information form (for domestic wire payments): http://ssc.jhu.edu/accountspayable/DataFiles/vendorachinfo.pdf
- International Wire Form: http://ssc.jhu.edu/accountspayable/DataFiles/INTLWIREINFO.pdf
- Foreign Currency Wire Form: <u>http://ssc.jhu.edu/accountspayable/DataFiles/ForeignCurrencyWireform.doc</u>

### 5.3 Entering a Cost Assignment

| 0 | 0 Items ( No entry variant selected ) |          |            |       |  |                     |                 |  |                     |                                       |   |
|---|---------------------------------------|----------|------------|-------|--|---------------------|-----------------|--|---------------------|---------------------------------------|---|
|   | 3t                                    | G/L acct | Short text | D/C   |  | Amount in doc.curr. | Loc.curr.amount |  | Tax jurisdictn code | Assignment no                         |   |
|   |                                       |          |            | Debit |  |                     | 0.00            |  | C                   | ו                                     | - |
|   |                                       |          |            | Debit |  |                     | 0.00            |  | C                   | - L                                   |   |
|   |                                       |          |            | Debit |  |                     | 0.00            |  | C                   | L L L L L L L L L L L L L L L L L L L |   |
|   |                                       |          |            | Debit |  |                     | 0.00            |  | C                   |                                       | - |
|   |                                       |          |            |       |  |                     |                 |  |                     |                                       |   |
|   |                                       |          |            |       |  |                     |                 |  |                     |                                       |   |

- 1. Enter the general ledger account (cost category) in the G/L acct field.
- 2. Enter the amount to be charged to the G/L account and cost object in the **Amount in doc.curr.** field.
- 3. Click the right scroll arrow 🕨 to access the remaining fields to be completed.

- 4. Enter the vendor name and/or invoice number in the **Text** field. This information will display on the BW report.
- 5. Enter the cost object that the expense should be charged to in either the **Cost Center**, **Order**, or **WBS Element** field.
- An expense can be charged to multiple cost objects, but only one cost object can be listed on each line.

#### **5.4 Change the Default Payment Method**

The **Payment** tab allows you to specify the method of payment and delivery. The system populates these fields using information from the vendor master record, and they should normally be left as is, but you may need to override them in special situations.

For example, an employee is preparing for a business trip and wants to take a check with her to pay the hotel. You can request that one JHU check be mailed to the department.

| Transactn<br>Basic data 🌈 | Invoice<br>Payment Details | Tax / Withholding tax / Notes | Bal. 0.00 CCO            |
|---------------------------|----------------------------|-------------------------------|--------------------------|
|                           |                            |                               | Address                  |
| Vendor                    | 2019669                    | SGL Ind                       | T-MOBILE                 |
| Invoice date              | 02/20/2009                 | Reference T12345              | P O BOX 742596           |
| Posting Date              | 05/27/2009                 |                               | CINCINNATI OH 45272-2596 |
| Document Type             | ZZ (Check Reque 🗈          |                               |                          |
| Amount                    |                            | USD 🗌 Calculate tax           |                          |
| Tax Amount                |                            | Ĩ                             |                          |
| Text                      |                            |                               | Bank data: not available |
| Baseline Date             | _                          |                               | Ols                      |
| Company Code              | JHEN JOHNS HOPKIN          | S ENTERPRISE U.S.A.           |                          |
| Lot No.                   |                            |                               |                          |

1. Click the **Payment** tab.

- 2. Click the **Pmt Method** box and click the D button.
- 3. Double-click to select the appropriate payment method from the list.

| 🖙 Payment         | t Met      | hod (1)                          |   | ⊠ |  |  |
|-------------------|------------|----------------------------------|---|---|--|--|
| ▶ Search Criteria |            |                                  |   |   |  |  |
| 🖌 🚱 😹             | <u>a</u> : | Search results: 19 Entries found |   |   |  |  |
| Country Key       | r . \$     | PName (in language of country)   |   |   |  |  |
| US                | 1          | CheckJHU                         | • |   |  |  |
| US                | 2          | Wires JHU                        |   |   |  |  |
| US                | 3          | Vendor ACH JHU                   |   |   |  |  |
| US                | 4          | CheckJHHS                        |   |   |  |  |
| US                | 5          | Wires JHHS                       |   |   |  |  |
| US                | 6          | ACH JHHS                         | _ |   |  |  |
| US                | 7          | Emply ACH JHU                    |   |   |  |  |
| US                | 8          | JHU-single check                 |   |   |  |  |
| US                | 9          | JHHS-single check                |   |   |  |  |
| US                | A          | Offcycle Payroll Check           | • |   |  |  |

- 4. Click the **Pmnt Meth.Sup.** box and click the 💷 button.
- 5. Double-click to select the appropriate delivery option from the list.

| 🔄 Paym | ent method supplement (1)          | ×        |  |  |  |  |  |  |
|--------|------------------------------------|----------|--|--|--|--|--|--|
| ▶ Sear | ▶ Search Criteria                  |          |  |  |  |  |  |  |
| 🖌 🚱    | 😹 🚊 Search results: 46 Entries fou | und      |  |  |  |  |  |  |
| PmtMth | nSu Description                    |          |  |  |  |  |  |  |
| 01     | Departmental Pick up               |          |  |  |  |  |  |  |
| 02     | Attachment Required                |          |  |  |  |  |  |  |
| 03     | Airmail                            |          |  |  |  |  |  |  |
| 04     | Returned Interdepart Mail          |          |  |  |  |  |  |  |
| 05     | Refund - Nursing Student           |          |  |  |  |  |  |  |
| 06     | Refund - Keane Patient Refund      |          |  |  |  |  |  |  |
| 07     | Refund - Meditech Patient Ref      |          |  |  |  |  |  |  |
| 08     | Refund - IDX Core                  |          |  |  |  |  |  |  |
| 09     | Payroll Dept. Pickup               |          |  |  |  |  |  |  |
| 10     | Ck Sent to Other Addressee         | <b>•</b> |  |  |  |  |  |  |
|        |                                    |          |  |  |  |  |  |  |

P

If you select **Returned Interdepart Mail**, enter the name, work address, and work phone number for the employee that Accounts Payable should return the check to in the **Notes** tab.

| Transactn     | Invoice           | E                             | Bal. 0.00                |
|---------------|-------------------|-------------------------------|--------------------------|
| Basic data 📊  | Payment Details   | Tax 🖉 Withholding tax 🚺 Notes | Vendor                   |
|               |                   |                               | Address                  |
| Vendor        | 2019669           | SGL Ind                       | T-MOBILE                 |
| Invoice date  | 02/20/2009        | Reference T12345              | P O BOX 742596           |
| Posting Date  | 05/27/2009        |                               | CINCINNATI OH 45272-2596 |
| Document Type | ZZ (Check Reque 🗈 |                               |                          |
| Amount        |                   | USD 📃 Calculate tax           |                          |
| Tax Amount    |                   | <b>1</b>                      |                          |
| Text          |                   |                               | Bank data: not available |
| Baseline Date |                   |                               | Ols                      |
| Company Code  | JHEN JOHNS HOPKIN | S ENTERPRISE U.S.A.           |                          |
| Lot No.       |                   |                               |                          |

1. Click the 🗔 button.

2. Select **Notes** from the drop-down list.

| Edit Parked Vendor Invoice                                                   |                      |             |                                                                      |                                                                           |              |          |                   |                 |  |  |
|------------------------------------------------------------------------------|----------------------|-------------|----------------------------------------------------------------------|---------------------------------------------------------------------------|--------------|----------|-------------------|-----------------|--|--|
| Menu 🖌 🗐                                                                     | Save Parked Document | Back Cancel | Tools 🖌                                                              | Tree On                                                                   | Company Code | Simulate | Save as Completed | Editing Options |  |  |
| Transact Invoice Notes term long text Lisa Finnen JHU @ Eastern 443-997-6564 | 5                    |             | Bal.<br>Vendor<br>Addre<br>T-MO<br>P O E<br>CINC<br>Bank a<br>Not av | 0.00<br>r<br>PSS<br>BILE<br>30X 742596<br>INNATI OH<br>Account<br>ailable | 45272-2596   | 3        |                   |                 |  |  |

- 3. Enter the employee's name, work address, and work phone number.
- 4. After all information has been entered, click the Save Parked Document button to generate a document number and save the document.
- Ð You'll receive a warning message that says something like:
  - Net due date on 02/20/2009 is in the past . (The system is looking at the date in ≙ the Invoice date field.) Press ENTER to continue processing.
- This action does not submit the document for approval; it only saves and exits the document.

### 5.5 Navigating the Tree Window

The Park Vendor Invoice transaction provides quick access to documents *you created* that are still in parked status.

| ł. |     |
|----|-----|
|    | - \ |
|    |     |
|    |     |
|    |     |
|    |     |
|    |     |

A parked document has either been saved or submitted to workflow for approval.

| Menu 🔺 📲      | Back                | Cancel Tools 🖌      | Tree On      | Company Code | Simulate | Editing Options |
|---------------|---------------------|---------------------|--------------|--------------|----------|-----------------|
| ransactn      | Invoice             |                     |              | Bal. (       | .00      | 040             |
| Basic data 🍟  | Payment Details     | Tax Vithholding ta  | Notes        |              |          |                 |
|               |                     | _                   |              |              |          |                 |
| Vendor        |                     | 🗖 Sp.G/L            |              |              |          |                 |
| Invoice date  |                     | Reference           |              |              |          |                 |
| Posting Date  | 02/23/2009          |                     |              |              |          |                 |
| Document type | KR (Vendor invoic 🖺 |                     |              |              |          |                 |
| Amount        |                     | USD 🗌 Ca            | alculate tax |              |          |                 |
| Tax amount    |                     |                     | 1            |              |          |                 |
| Text          |                     |                     |              |              |          |                 |
| Company Code  | JHEN JOHNS HOPKIN   | S ENTERPRISE U.S.A. |              |              |          |                 |
| Lot No.       |                     |                     |              |              |          |                 |
|               |                     |                     |              |              |          |                 |

• If you can see the Tree On button, the Tree window is currently closed, and you can turn it on by clicking this button.

| Menu 🖌 🚽 👘 Tool:                                                                                                    | s 🖌 Refresh Tree   Tree Off   Company Code   Simulate   Editing Options                                                                                                    |
|----------------------------------------------------------------------------------------------------|----------------------------------------------------------------------------------------------------|
| ee Created on Created by<br>Created on Created by<br>Account assignment template<br>Complete documents<br>Parked documents | Transactn       Invoice         Basic data       Payment       Details       Tax       Withholding tax       Notes         Vendor       Invoice date       Reference       Posting Date       02/23/2009       Document type       KR (Vendor invoic)         Arnount       USD       Calculate tax       Tax amount       Import         Text       Company Code       JHEN JOHNS HOPKINS ENTERPRISE U.S.A.       Lot No. |

Park Vendor Invoice: Company Code JHEN

• If you can see the Refresh Tree and Tree Off buttons, the Tree window is open.

- Click the Tree Off button to close the Tree window.
- Click the Refresh Tree button to refresh the list of documents displayed in the Tree window. This window does not automatically refresh.
- If you can see the Expand button next to a folder (e.g., Complete documents, Parked documents), this folder contains documents.

| Menu 🔺 🚽                                                                                                    | Save Parked D     | ocument    |
|----------------------------------------------------------------------------------------------------|-------------------|------------|
| Tree                                                                                                    | Created on        | Created by |
| <ul> <li>Creen variants for items</li> <li>Account assignment template</li> <li>Complete documents</li> <li>Parked documents</li> </ul> |                   |            |
| 🖾 LLF12345                                                                                                    | 02/23/09 18:46:43 | LFINNEN1   |
|                                                                                                    |                   |            |

- Click the Expand button to see a list of documents in that folder. The system will display each document's invoice number, date and time created, and originator's JHED ID.
- Documents in the **Complete documents** folder have been submitted to workflow (i.e., you clicked **Save as Completed**).
- Documents in the **Parked documents** folder have only been saved (i.e., you clicked **Save Parked Document**).

### **5.6 Attaching Scanned Documentation**

This step is optional, but strongly recommended. Departments can scan and attach their own invoices, which speeds up the audit process in Accounts Payable and allows approvers to look at invoices online.

If a department does not have scanning equipment, it can fax the invoice to Accounts Payable Shared Services. Use the **Online Payment Request Cover Sheet**, which can be found online @ <a href="http://ssc.jhu.edu/accountspayable/DataFiles/OnlinePaymentFaxCoverSheet.doc">http://ssc.jhu.edu/accountspayable/DataFiles/OnlinePaymentFaxCoverSheet.doc</a>.

• Scanned documents must be saved in PDF format with a 300 dpi resolution.

- All pages of the invoice should be saved together in one PDF file.
- You must save a document in order to see its assigned document number and **Services for Object** button.
- 1. Click the Save Parked Document button.
- $\square$

This action does not submit the document for approval; it only saves and exits the document.

| Park Vendor Invoice: Company Code JHEN            |                       |                                                                                                    |                                                                                                    |                                                         |                 |  |  |  |  |  |
|---------------------------------------------------|-----------------------|----------------------------------------------------------------------------------------------------|----------------------------------------------------------------------------------------------------|---------------------------------------------------------|-----------------|--|--|--|--|--|
| Menu 🖌 🗍                                          | Back Cancel Tools     | s 🖌 🛛 Refresh Tree                                                                                                    | Tree Off Company Code                                                                                                    | Simulate                                                | Editing Options |  |  |  |  |  |
| Tree  Carlot Complete documents  Parked documents | Created on Created by | Transactn<br>Basic data<br>Vendor<br>Invoice date<br>Posting Date<br>Document type<br>Amount<br>Tax amount<br>Text<br>Company Code<br>Lot No. | Invoice<br>Payment Details T<br>Details T<br>Details T<br>Details T<br>C<br>Details T<br>C<br>Details T<br>Details T<br>C<br>Details T<br>Details T<br>Details | ax Withhol<br>Psp.G/L<br>Reference<br>USD<br>ENTERPRISE | ding tax Notes  |  |  |  |  |  |

- 2. Click the Tree On button (if Tree window is closed) or the Refresh Tree button (if the Tree window is open) to refresh the document list.
- 3. Click the **Expand** button button to the left of the **Parked documents** folder.

| Edit Parked Vendor                                                            | Invoice 19014443      | 31 JHEN 200                   | 9                               |                       |          |                                    |                 |   |
|-------------------------------------------------------------------------------|-----------------------|-------------------------------|---------------------------------|-----------------------|----------|------------------------------------|-----------------|---|
| Menu 🖌 📢                                                                      | Save Parked Documen   | t Back Cancel                 | Tools 🖌 🛛 Refresh Tree          | Tree Off Company Code | Simulat  | e Save as Completed                | Editing Options |   |
| Tree  Constraints for items  Constraints for items  Constraints for itemplate | Created on Created by | Transactn<br>Basic data       | Invoice<br>Payment Details V    | Vorkflow Tax          |          | Bal. 0.00                          | 040             |   |
| Complete documents                                                            | 02/23/09 18: LFINNEN1 | Vendor<br>Invoice date        | 2019669 [                       | Bp.G/L                | <b>^</b> | Address<br>T-MOBILE                |                 |   |
|                                                                               |                       | Posting Date<br>Document type | 02/23/2009<br>ZZ (Check Reque 🗈 | DocumentNc 1901444331 |          | P O BOX 742596<br>CINCINNATI OH 45 | 5272-2596       |   |
|                                                                               |                       | Amount<br>Tax amount<br>Text  | 100.00                          | USD Calculate tax     |          |                                    |                 |   |
|                                                                               |                       | Paymt terms<br>Baseline date  | Due immediately<br>02/20/2009   |                       |          | Bank account<br>Not available      |                 |   |
|                                                                               |                       | Company Code<br>Lot No.       | JHEN JOHNS HOPKINS              | SENTERPRISE U.S.A.    | <b>•</b> |                                    | 🚹 Ols           |   |
| R R                                                                           |                       | •                             |                                 |                       | ►        |                                    |                 | - |

- 4. Double-click the invoice number to open the document for editing.
- 5. Click the Services for Object button.

|                                | <b>7</b>                 |
|--------------------------------|--------------------------|
| Create Attachment              | Create +                 |
| Create note                    | Attachment list          |
| Create external document (URL) | Private note             |
| Store business document        | Send •                   |
| Enter Bar Code                 | Relationships            |
| Vendor                         | Workflow •               |
| Address                        | My Objects 🔹 🕨           |
| TMORILE                        | Help for object services |

- 6. Click Create.
- 7. Click Store business document.

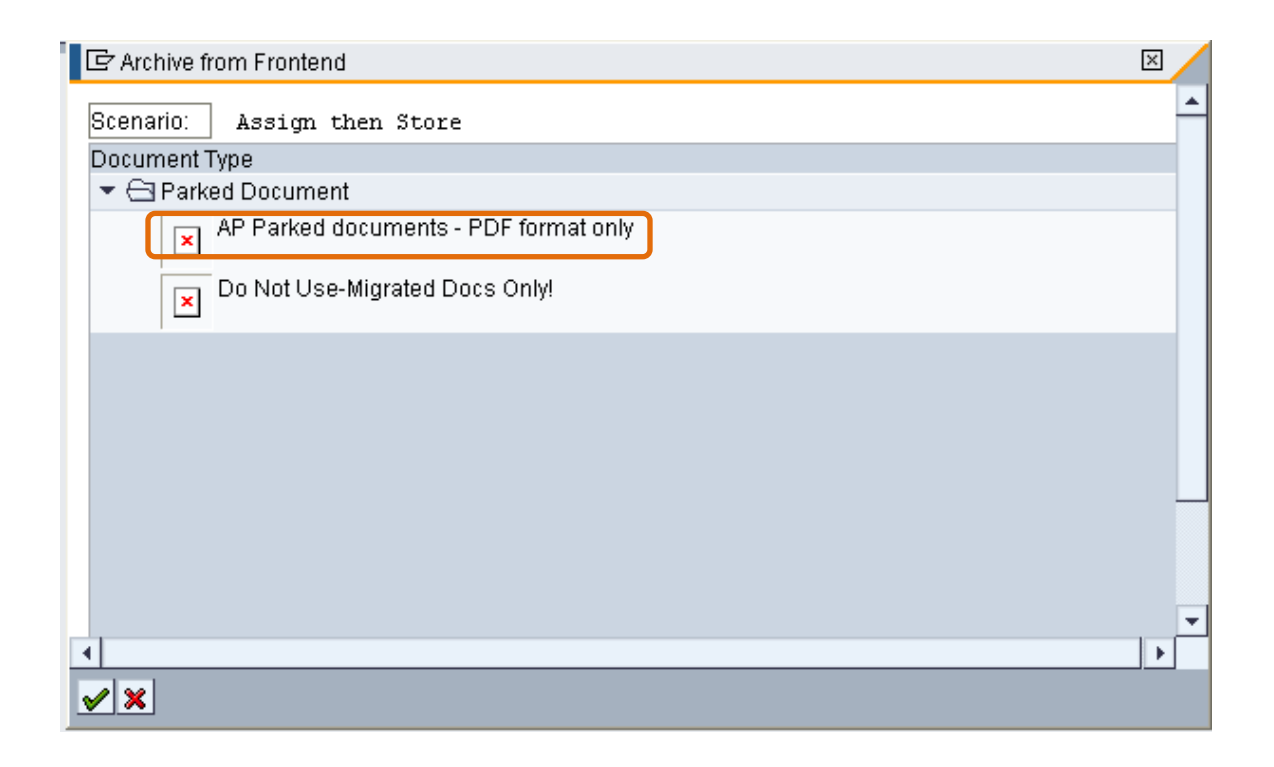

8. Double-click **AP Parked documents – PDF format only**.

| 🕌 Storing File         | s in Documents     |
|------------------------|--------------------|
| Look <u>i</u> n: 📑 I   | My Documents       |
| 📑 My Adobe             | Captivate Projects |
| 📑 My Google            | Gadgets            |
| 📑 My Music             |                    |
| 📑 My Picture           | S                  |
| 📑 My Videos            |                    |
| Snagit Cat             | alog               |
|                        |                    |
|                        |                    |
| File <u>N</u> ame:     | *.pdf              |
| Files of <u>T</u> ype: | All Files (^.*)    |
|                        | Open Cancel        |

- 9. Find the PDF file, click to select it, and click **Open**.
- 10. Click the Enter ✓ button.

- 11. Close the document window.
  - An hourglass will appear, then disappear, but the PDF filename will not be listed. Perform the following actions to make sure the document is attached.

| Edit Parked Vendor Invoice 1901444331 JHEN 2009                                                                                                    |                         |                              |                               |                                            |        |                               |                 | <b>See</b> |
|----------------------------------------------------------------------------------------------------|-------------------------|------------------------------|-------------------------------|--------------------------------------------|--------|-------------------------------|-----------------|------------|
| Menu 🖌 🚽                                                                                                    | Save Parked Document    | Back Cancel                  | Tools 🖌 📔 Refresh Tree        | Tree Off Company Code Si                   | mulate | Save as Completed             | Editing Options |            |
| Tree  Cartery Screen variants for items  Cartery Cartery Count assignment template                                                                                                    | Created on Created by   | Transactn<br>Basic data      | Invoice<br>Payment Details V  | Tax •••                                    |        | Bal. 0.00                     | 020             | <u> </u>   |
| Complete documents  Carlot Parked documents  Carlot Parked documents  Carlot Parked Accuments  Carlot Parked Accuments | 00/00/00 40-1 EININENIA | Vendor                       | 2019669                       | ∃sp.G/L                                    | _      | Vendor<br>Address             |                 |            |
|                                                                                                    | 02/23/08 T6. LEINNENT   | Invoice date<br>Posting Date | 02/20/2009<br>02/23/2009      | Reference LLF12345                         |        | T-MOBILE<br>P O BOX 742596    |                 |            |
|                                                                                                    |                         | Document type<br>Amount      | ZZ (Check Reque 🖺             | DocumentNc 1901444331<br>USD Calculate tax |        | CINCINNATI OH 452             | 72-2596         |            |
|                                                                                                    |                         | Tax amount<br>Text           | test                          |                                            |        |                               |                 |            |
|                                                                                                    |                         | Paymt terms<br>Baseline date | Due immediately<br>02/20/2009 |                                            |        | Bank account<br>Not available |                 |            |
|                                                                                                    |                         | Company Code<br>Lot No.      | JHEN JOHNS HOPKINS            | 3 ENTERPRISE U.S.A.                        |        |                               | 🚹 Ols           |            |
| R                                                                                                    |                         | •                            |                               |                                            | •      |                               |                 |            |

- 12. Click the **Services for Object D** button.
- 13. Click Attachment list.

| Create                   | ٠ |
|--------------------------|---|
| Attachment list          |   |
| Private note 🖓           |   |
| Send                     | • |
| Relationships            |   |
| Workflow                 | • |
| My Objects               | • |
| Help for object services |   |

| 🖙 Service: Attachment list           |              |            |  | $\times$ | 1 |  |
|--------------------------------------|--------------|------------|--|----------|---|--|
|                                      |              |            |  |          |   |  |
| AttachmentForJHEN19014443312009      |              |            |  |          |   |  |
| Title                                | Creator Name | Created On |  |          |   |  |
| AP Parked documents - PDF format onl |              | 02/23/2009 |  |          |   |  |
|                                      |              |            |  |          |   |  |
|                                      |              |            |  |          |   |  |
|                                      |              |            |  |          |   |  |
|                                      |              |            |  |          |   |  |
|                                      |              |            |  |          |   |  |
|                                      |              |            |  |          |   |  |
|                                      |              |            |  |          |   |  |
|                                      |              |            |  |          |   |  |
|                                      |              |            |  |          |   |  |
|                                      |              |            |  |          |   |  |
|                                      |              |            |  |          | · |  |
| •                                    |              |            |  |          |   |  |
| ✓ ×                                  |              |            |  |          |   |  |

14. Double-click **AP Parked documents - PDF format only**.

This will open the PDF viewer and display scanned documentation.

Close the PDF viewer and submit your document for approval.

| East arked vehicles                                                                                                    | mvoice      | 1001444001                                                                                                    | UNEN 2000                                                                                                    |                                                                                       |            |                                                                                                    |                     |                 |
|----------------------------------------------------------------------------------------------------|-------------|----------------------------------------------------------------------------------------------------|----------------------------------------------------------------------------------------------------|---------------------------------------------------------------------------------------|------------|----------------------------------------------------------------------------------------------------|---------------------|-----------------|
| Menu 🖌 📲                                                                                                    | Save Pa     | irked Document                                                                                                    | Back Cancel Tools 4                                                                                                    | Refresh Tree Tree Off                                                                 | Company Co | de Simulate                                                                                                  | Save as Completed   | Editing Options |
| Tree         > Screen variants for items         > Account assignment template         Complete documents         < Parked documents | 02/23/09 11 | Transactn<br>Basic data<br>Vendor<br>Invoice date<br>Posting Date<br>Document type<br>Amount<br>Tax amount<br>Text<br>Paymt terms<br>Baseline date<br>Company Code<br>Lot No. | Back         Carlet         Bods 2           Invoice         Invoice           Payment         Details           2019669         02/20/2009           02/23/2009         2Z           2Z (Check Reque 1)         100.00           100.00         100.00           test         Due immediately           02/20/2009         JHEN JOHNS HOPKIN | Workflow Tax<br>Bp.G/L<br>Reference ILF12345<br>DocumentNc 1901444331<br>USD Calculat | etax       | Bail. 0.00<br>Vendor<br>Address<br>T-MOBILE<br>P O BOX 7425<br>CINCINNATI C<br>Bank account<br>Not available | 96<br>HH 45272-2596 |                 |
|                                                                                                    |             | Lot No.                                                                                                    |                                                                                                    |                                                                                       | • •        |                                                                                                    |                     |                 |

Edit Parked Vendor Invoice 1901444331 JHEN 2009

B

15. Click the Save as Completed button to submit the document to workflow.

After you click **Save as Completed**, the document moves to the **Complete documents** folder. The Tree window, however, does not automatically refresh; you have to click the **Refresh Tree** button in order to see the document.

### 5.7 Activity—Practice Session 1

Jays Restaurant sent your department the following invoice, which you need to pay by submitting an online payment request.

|                                                                        | INVOICE                             |            |
|------------------------------------------------------------------------|-------------------------------------|------------|
| Jays Restau<br>1309 N Char<br>Baltimore MI                             | rant Group Inc<br>les St<br>D 21201 | 02/02/2009 |
| JHU Dept.<br>Attn: Jane Si<br>1101 E. 33 <sup>rd</sup><br>Baltimore MI | mith<br>Street<br>D 21218           |            |
| Invoice #:                                                             | 000 <i>yourinitials</i> 12345       |            |
| Sandwich PI                                                            | atter for 10                        | 56.00      |
| Total Cost:                                                            |                                     | 56.00      |

## **6 Reviewing Workflow**

You can review workflow to see exactly where a document is in the approval process, names of people who have already acted on the document, names of people who still have the document in their inboxes, whether or not the document has been rejected, and reasons given for rejection.

- 1. Click the Tree On button.
- 2. Click the **Expand** button hext to the **Completed documents** folder.
- Documents in the **Parked documents** folder have not yet been submitted to workflow.
- 3. Double-click an invoice to open the document and review its workflow.

Edit Parked Vendor Invoice 1901444331 JHEN 2009

| Menu 🖌 🚽                                                                                                    | Save Parked Documer   | nt Back Cancel          | Tools A Refresh Tree         | e Tree Off Company Code | Simulat | e Save as Completed | Editing Options |          |
|----------------------------------------------------------------------------------------------------|-----------------------|-------------------------|------------------------------|-------------------------|---------|---------------------|-----------------|----------|
| Tree  Carbon Content of the second second se | Created on Created by | Transactn<br>Basic data | Invoice<br>Payment Details W | Vorkflow Tax            |         | Bal. 0.00           | 040             | <u>-</u> |
| 🔤 LLF12345                                                                                                    | 02/23/09 18: LFINNEN1 | Vendor                  | 2019669                      | Sp.G/L                  |         | Address             |                 |          |
| 🔁 Parked documents                                                                                                    |                       | Invoice date            | 02/20/2009                   | Reference LLF12345      |         | T-MOBILE            |                 |          |
|                                                                                                    |                       | Posting Date            | 02/23/2009                   |                         |         | P O BOX 742596      |                 |          |
|                                                                                                    |                       | Document type           | ZZ (Check Reque 🖺            | DocumentNc 1901444331   |         | CINCINNATI OH 4527  | 2-2596          |          |
|                                                                                                    |                       | Amount                  | 100.00                       | USD 📃 Calculate tax     |         |                     |                 |          |
|                                                                                                    |                       | Tax amount              |                              | 1                       |         |                     |                 |          |
|                                                                                                    |                       | Text                    | test                         |                         |         |                     |                 |          |
|                                                                                                    |                       | Paymt terms             | Due immediately              |                         |         | Bank account        |                 |          |
|                                                                                                    |                       | Baseline date           | 02/20/2009                   |                         |         | Not available       |                 |          |
|                                                                                                    |                       | Company Code            | JHEN JOHNS HOPKINS           | SENTERPRISE U.S.A.      |         |                     | 🚹 Ols           |          |
|                                                                                                    |                       | Lot No.                 |                              |                         | -       |                     |                 |          |
|                                                                                                    |                       | 4                       |                              |                         | F       |                     |                 |          |

- 4. Click the Services for Object 💯 🗈 button.
- 5. Click Workflow, and then click Workflow overview.

|                                        | 1                                                 | 9 🖹 |  |
|----------------------------------------|---------------------------------------------------|-----|--|
| Completed Editing Optic                | Create<br>Attachment list<br>Private note<br>Send | •   |  |
|                                        | Relationships                                     | ŗ   |  |
| Vorkflow overview                      | Workflow                                          | •   |  |
| Archived workflows 🖑<br>Start Workflow | My Objects<br>Help for object services            | ,   |  |

#### 6.1.1 Documents That Have Been Submitted to Workflow Multiple Times

The following example shows a document that has been submitted to workflow more than once.

Each time a user makes changes to a document and clicks **Save as Completed** (thereby resubmitting it to workflow), a new workflow is created, and the old workflow becomes obsolete. You need to look at the workflow with the most recent date and time stamp.

| 🔄 Data on Linked Workflo               | ws                          |           |            |                       |                  |                 | $\boxtimes$ |
|----------------------------------------|-----------------------------|-----------|------------|-----------------------|------------------|-----------------|-------------|
| Title                                  |                             | c         | reation D  | Creation              | Status           | Task            |             |
| Check Request 19014443                 | 31 Route for Approval       | 0         | 2/23/2009  | 22:12:27              | In Process       | Check Request V | Vorkf       |
| Check Request 19014443                 | 31 Route for Approval       | 0         | 2/23/2009  | 22:07:42              | Completed        | Check Request V | Vorkf       |
| 4                                      |                             |           |            |                       |                  |                 | Þ           |
|                                        |                             |           |            |                       |                  |                 | ^           |
| Current data for s                     | started workflow: Ch        | eck Requ  | uest 1901  | 444331                | Route for        | Approval        |             |
| Steps in this process                  | s so far                    |           |            |                       |                  |                 |             |
| Step name                              |                             | Status    | Result     | Time sta              | mp Agen          | t               |             |
| Determine Depart App<br>Request        | provers for the Check       | Completed | l Complete | 02/23/200<br>22:12:27 | 9 - <u>Workf</u> | low System      |             |
| REVIEW - RELEASE<br>REQ - DOC: 1901444 | - DEPRT APPR - CHECK<br>331 | Ready     |            | 02/23/200<br>22:12:29 | 9 - Inform       | ation           | <b>.</b>    |
| •                                      |                             |           |            |                       |                  |                 |             |
| <b>V</b>                               |                             |           |            |                       |                  |                 |             |

- 6. Double-click the most recent workflow entry.
- 7. The bottom window will display the time stamp for the selected line.

#### 6.1.2 Awaiting Approval

The following is an example of a document in workflow awaiting approval.

| ß  | 7 Data on Linked Workflows                                                                                                    |                              |                     |                                                                    |                       |                                       | ×           |
|----|----------------------------------------------------------------------------------------------------|------------------------------|---------------------|--------------------------------------------------------------------|-----------------------|---------------------------------------|-------------|
| Ti | tle                                                                                                    | c                            | reation D           | Creation                                                           | Status                | Task                                  | <b>▲</b>    |
| С  | heck Request 1901444331 Route for Approval                                                                                                    | 0                            | 2/23/2009           | 22:07:42                                                           | In Proce              | ess Check Re                          | quest Workf |
|    |                                                                                                    |                              |                     |                                                                    |                       |                                       |             |
|    |                                                                                                    |                              |                     |                                                                    |                       |                                       | Þ           |
| F  |                                                                                                    |                              |                     |                                                                    |                       |                                       | ~           |
|    | Current data for started workflow: Ch                                                                                                    | eck Regi                     | lest 1901           | 444331                                                             | Route                 | for Approva                           | al 🗌        |
| _  | CULTERIL UALA FOR STATECT WORKHOW, CH                                                                                                    |                              |                     |                                                                    |                       |                                       |             |
|    | Current data for started worknow. Ch                                                                                                    | connequ                      | 1001 1001           |                                                                    |                       |                                       |             |
|    | Steps in this process so far                                                                                                    | connoqu                      | 1001 1001           |                                                                    |                       |                                       |             |
|    | Steps in this process so far                                                                                                    | Status                       | Result              | Time sta                                                           | mp A                  | gent                                  |             |
|    | Steps in this process so far<br>Step name<br>Determine Depart Approvers for the Check<br>Request                                                                   | Status<br>Completed          | Result<br>Completed | Time star<br>02/23/200<br>22:07:42                                 | mp A<br>9- ⊻          | gent<br>Vorkflow Syster               | n           |
|    | Steps in this process so far<br>Step name<br>Determine Depart Approvers for the Check<br>Request<br>REVIEW - RELEASE - DEPRT APPR - CHECK<br>REQ - DOC: 1901444331 | Status<br>Completed<br>Ready | Result              | Time star<br>02/23/200<br>22:07:42<br>02/23/200<br>22:07:44        | mp A<br>9- V<br>9- [r | gent<br>Vorkflow Syster<br>formation  |             |
| 1  | Steps in this process so far<br>Step name<br>Determine Depart Approvers for the Check<br>Request<br>REVIEW - RELEASE - DEPRT APPR - CHECK<br>REQ - DOC: 1901444331 | Status<br>Completed<br>Ready | Result              | <b>Time star</b><br>02/23/200<br>22:07:42<br>02/23/200<br>22:07:44 | mp A<br>9- V<br>9- Ir | gent<br>Vorkflow Syster<br>Iformation |             |

- The Status column is marked "Ready."
- The Agent column says "Information..."
- 1. Click **Information...** to see the names of the approvers who still have the document sitting in their inboxes.

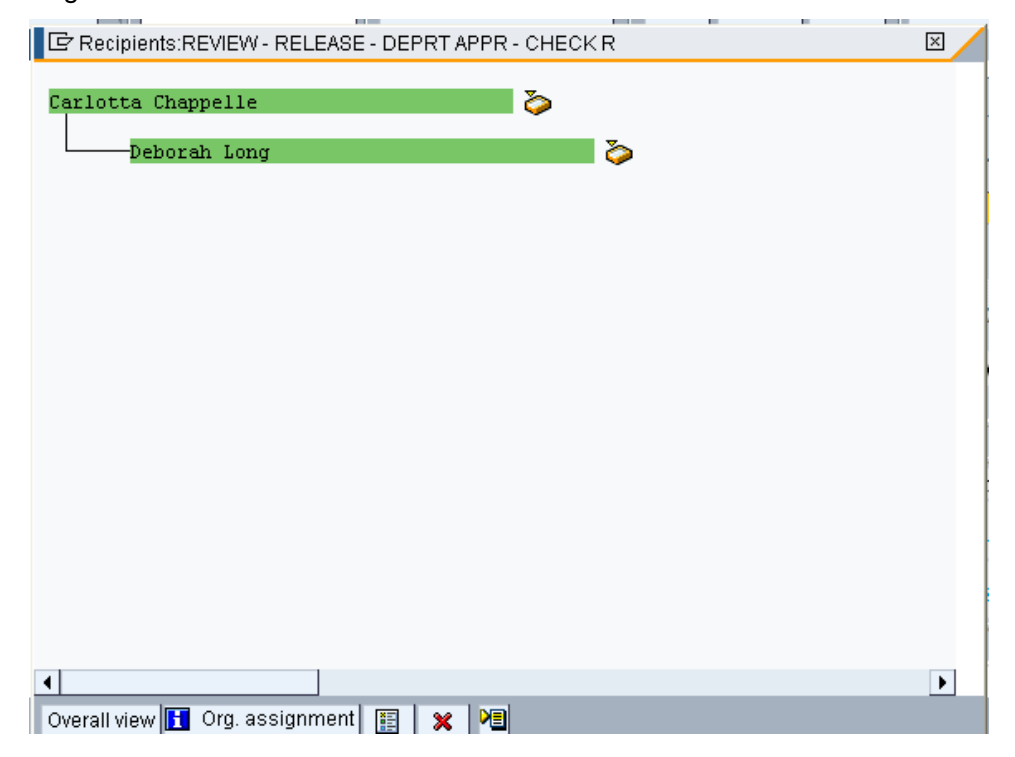

You may see many approvers listed for one document, because once a document is submitted to workflow, it automatically routes to the inboxes of all users who are authorized to approve it. After an approver opens a document, it becomes his or her responsibility to process and it disappears from all other approvers' inboxes.

#### 6.1.3 Approved by Department/Rejected by APSS

 $\square$ 

The following is an example of a document that was approved by the department but rejected by Accounts Payable Shared Services.

| le<br>heck Request 1901047677 Route for Approval               |           | Creation D Cre<br>11/04/2008 16 | eation Status<br>:37:52 In Proc | Task<br>:ess Check Request | Wor |
|----------------------------------------------------------------|-----------|---------------------------------|---------------------------------|----------------------------|-----|
|                                                                |           |                                 |                                 |                            | Þ   |
| Step name                                                      | Status    | Result                          | Time stamp                      | Agent                      |     |
| REVIEW - RELEASE - DEPRT APPR -<br>CHECK REQ - DOC: 1901047677 | Completed | RELEASED                        | 11/04/2008 -<br>16:37:52        | Training UPUR31            |     |
| REVIEW - RELEASE - CENTRAL AP -<br>CHECK REQ - DOC: 1901047677 | Completed | REJECTED                        | 11/04/2008 -<br>16:38:22        | Don Cornely                |     |
| DOCUMENT 1901047677 REJECTED                                   | Completed | No supporting<br>documentation  | 11/05/2008 -<br>08:12:20        | Don Cornely                |     |
| RESET COMPLETE FLAG                                            | Completed | EXECUTED                        | 11/05/2008 -<br>08:12:23        | Workflow System            |     |
| On-line check request 1901047677 refused                       | Completed | Mail sent                       | 11/05/2008 -                    | Workflow System            |     |

- 1. The **Step name** column includes the phrase "DEPRT APPR," indicating that the department approved this document.
  - The Status column is marked "Completed."
  - The Result column says "RELEASED"
  - The Agent column displays the approver's name.
- 2. The **Step name** column includes the phrase "CENTRAL AP," indicating that APSS rejected the document.
  - The **Status** column is marked "Completed."

- The **Result** column says "REJECTED"
- The Agent column displays the rejecter's name
- 3. In this example, you can find the rejection reason in the **Result** column on the next line.

#### 6.1.4 Rejected by the Department

The following is an example of a document rejected by the department.

| ? Data on Linked Workflows                                     |           |           |                          |                   | ×          |
|----------------------------------------------------------------|-----------|-----------|--------------------------|-------------------|------------|
| heck Request 1901047676 Route for Approval                     | 1         | 1/04/2008 | 16:29:17 In Pro          | icess Check Reque | st Workf 📩 |
|                                                                |           |           |                          |                   |            |
|                                                                |           |           |                          |                   | Þ          |
|                                                                |           |           |                          |                   |            |
| REVIEW - RELEASE - DEPRT APPR - CHECK<br>REQ - DOC: 1901047676 | Completed | REJECTED  | 11/04/2008 -<br>16:29:18 | Training UPUR31   |            |
| DOCUMENT 1901047676 REJECTED                                   | Completed | Other     | 11/04/2008 -<br>16:32:47 | Training UPUR31   | Τ.Ι        |
| Create Note for 1901047676 2009                                | Completed |           | 11/04/2008 -<br>16:32:57 | Training UPUR31   | ≡          |
| RESET COMPLETE FLAG                                            | Completed | EXECUTED  | 11/04/2008 -<br>16:33:56 | Workflow System   |            |
| On-line check request 1901047676 refused                       | Completed | Mail sent | 11/04/2008 -<br>16:33:58 | Workflow System   |            |
| REFUSED - DOC: 1901047676                                      | Ready     |           | 11/04/2008 -<br>16:33:58 | Information       | ✓ -        |
|                                                                |           |           |                          |                   | •          |
| \$<br>•                                                        |           |           |                          |                   |            |

- The Status column says "REJECTED."
- The Agent column displays the rejecter's name.
- Click REFUSED DOC: <document number> to see any explanations entered for the rejection.

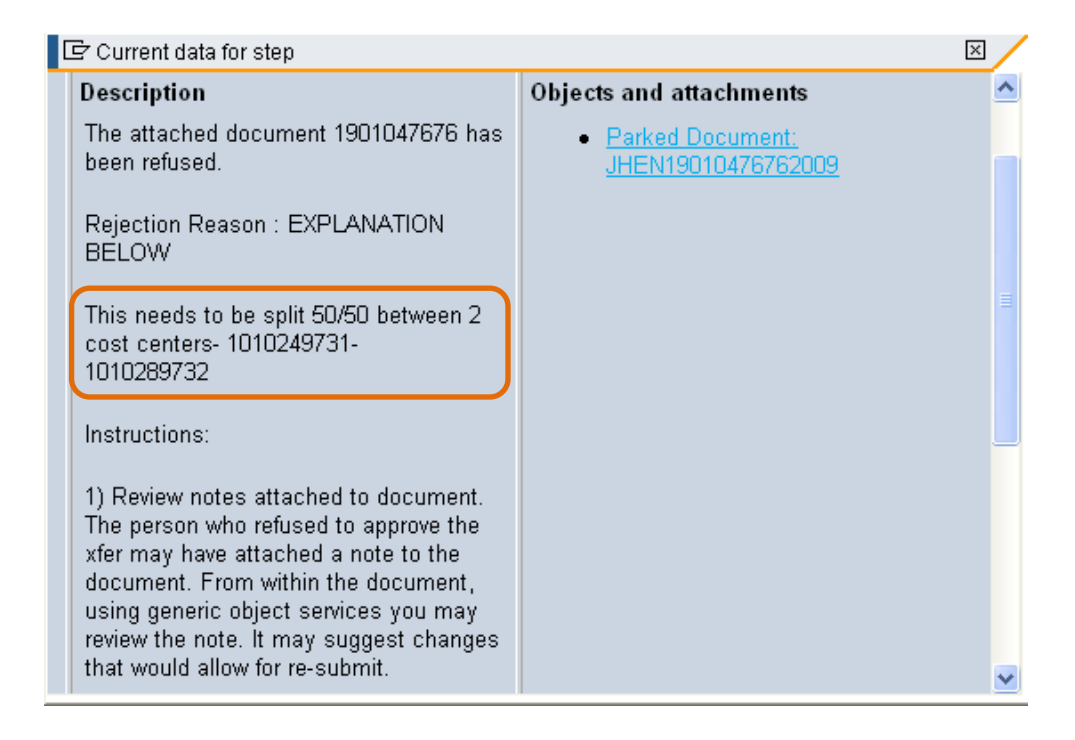

- Rejection text must be entered at the time the document is rejected in order for it to appear here. If you don't see an explanation, contact the person who rejected the document.
  - Rejected documents remain in workflow. They can be corrected by the Online Payment Requester and resubmitted for approval.

#### 6.2 Activity—Practice Session 2

You learn that 100% of the charges on the Jays invoice should be charged to Cost Center 1010289732. Reopen the document you just submitted, modify the cost assignment, and resubmit the document for approval.

### 6.3 Activity—Practice Session 3

You want to email your approver to let him know that you submitted an online payment request for his review, but you're not sure who the approver is. Look up the name of the person authorized to sign the payment request you just submitted.

# 7 Display Parked Documents

This transaction can be used to review parked documents (i.e., documents that have been saved or submitted to workflow). Unlike the Tree window, which only displays documents that you created, this function can retrieve documents that other people originated.

1. Click the Display Parked Document tab.

| Display Parked Document: Initial Screen |             |               |                 |  |  |  |  |
|-----------------------------------------|-------------|---------------|-----------------|--|--|--|--|
| Menu 🖌 🕨 🛛 Back 🛛 Can                   | cel Tools 🖌 | Document list | Editing Options |  |  |  |  |
|                                         |             |               |                 |  |  |  |  |
|                                         |             |               |                 |  |  |  |  |
| Key for Parking                         |             |               |                 |  |  |  |  |
| Company Code JHEN                       | Ð           |               |                 |  |  |  |  |
| Doc. Number                             |             |               |                 |  |  |  |  |
| Fiscal Year                             |             |               |                 |  |  |  |  |
|                                         |             |               |                 |  |  |  |  |

2. If you're searching for a specific document and know the document number, type it in the **Doc. Number** field and press ENTER.

OR

Click the **Document list** button to search by document originator.

| List of Parked Documents                                                                                                |                     |              |                                                   |  |  |  |  |  |  |
|----------------------------------------------------------------------------------------------------|---------------------|--------------|---------------------------------------------------|--|--|--|--|--|--|
| Menu 🖌 📔 Save as Variant                                                                                                | Back Cancel Tools 🖌 | Execute Prog | ram Documentation                                 |  |  |  |  |  |  |
| Company code<br>Document number<br>Fiscal year                                                                          | JHEN []             | to<br>to     | <ul> <li></li> <li></li> </ul>                    |  |  |  |  |  |  |
| General Selections<br>Posting date<br>Document date<br>Document type<br>Reference<br>Document header text<br>Entered by | UAPTO1              | to           | 4<br>4<br>4<br>4<br>4<br>4<br>4<br>4              |  |  |  |  |  |  |
| Processing Status<br>Enter release<br>Complete<br>Released                                                              |                     | to to to     | +           +           +           +           + |  |  |  |  |  |  |

- a. Type the originator's JHED ID in the **Entered by** field.
  - To search for documents created by multiple users, click the **Multiple Selection** button and enter all relevant JHED IDs.
- b. Type ZZ (for check request documents) in the **Document type** field.
- c. Click the Execute button.

|   | Display Parked Documents: List |              |              |                  |                   |                      |                                                                                                    |                |            |                       |                  |             |        |
|---|--------------------------------|--------------|--------------|------------------|-------------------|----------------------|----------------------------------------------------------------------------------------------------|----------------|------------|-----------------------|------------------|-------------|--------|
| Ľ | Menu 🖌 🌗                       | Back Cance   | I Tools 🖌 🖸  | hoose Select All | Deselect All Sort | in Ascending Order S | et Filter                                                                                                    | Sort in Descen | ding Order | Download Change Layou | it Select Layout | Save Layout | More 🖌 |
| Ī |                                | Document Nu  | P Posting Da | ate Changed on   | User              | Last changed b       | iy Cp                                                                                                    | Released by    | Reference  | DocDate               |                  |             |        |
|   | JHEN                           | a 1901047676 | 5 11/04/200  | 8 11/04/2008     | UPUR01            | WF-BATCH             |                                                                                                    |                | LLF12345   | 10/30/2008            |                  |             |        |
| T | JHEN                           | 1901047677   | 5 11/04/200  | 8 11/05/2008     | UPUR01            | WF-BATCH             |                                                                                                    | UPUR31         | LLF09876   | 11/01/2008            |                  |             |        |
|   | JHEN                           | 1901047806   | 5 11/17/200  | 8                | UPUR01            | UPUR01               | <ul> <li>Image: A start of the start of the start of</li></ul> |                | 111        | 11/17/2008            |                  |             |        |

3. Click a document to select it for review, and then click the Choose button.

| Display Parked Vendor Invoice 1901047676 JHEN 2009 |                 |                                |          |                          |  |  |  |  |  |
|----------------------------------------------------|-----------------|--------------------------------|----------|--------------------------|--|--|--|--|--|
| Menu 🖌 🕨 🛛 Back                                    | Cancel Tools 🖌  | Tree On Document Editing Optio | ins      |                          |  |  |  |  |  |
| Transactn                                          | Invoice         |                                |          | Bal. 0.00 OAO            |  |  |  |  |  |
| Basic data 👔                                       | Payment Details | Workflow Tax                   | <b>-</b> |                          |  |  |  |  |  |
|                                                    |                 |                                |          | Vendor                   |  |  |  |  |  |
| Vendor                                             | 1010354         | Sp.G/L                         |          | Address                  |  |  |  |  |  |
| Invoice date                                       | 10/30/2008      | Reference LLF12345             |          | TMOBILE                  |  |  |  |  |  |
| Posting Date                                       | 11/04/2008      |                                |          | PO BOX 742596            |  |  |  |  |  |
|                                                    | <u> </u>        | DocumentNc 1901047676          |          | CINCINNATI OH 45274-2596 |  |  |  |  |  |
| Amount                                             | 150.00          | USD Calculate tax              |          |                          |  |  |  |  |  |
| Tax amount                                         | 0.00            |                                |          |                          |  |  |  |  |  |
| Text                                               |                 |                                |          |                          |  |  |  |  |  |
| Paymt terms                                        | Due immediately |                                |          | Bank account             |  |  |  |  |  |
| Baseline date                                      | 10/30/2008      |                                |          | Not available            |  |  |  |  |  |
| Company Code                                       | JHEN JOHNS HOPK | INS ENTERPRISE U.S.A.          |          | ዡ Ols                    |  |  |  |  |  |
| Lot No.                                            |                 |                                | -        |                          |  |  |  |  |  |
| 4                                                  |                 |                                |          |                          |  |  |  |  |  |

Ê

This opens the document in a read-only window. You can use this display to review document information and workflow. (Refer to section 5.7.)

4. Click the Document button to open the document for editing.

| EditParke                              | ed Vendor Invo                                   | ice 1901047676          | JHEN 2009           | 9                                    |                   |
|----------------------------------------|--------------------------------------------------|-------------------------|---------------------|--------------------------------------|-------------------|
| Menu 🖌 🗼 Sa                            | ve Parked Document                               | Back Cancel Tools.      | I Tree On C         | ompany Code   Simulate               | Save as Completed |
| Transactn<br>Basic data                | Invoice<br>Payment Details                       | U Workflow              |                     | Bal. 0.00                            | 040               |
| Vendor<br>Invoice date<br>Posting Date | <mark>1010354</mark><br>10/30/2008<br>11/04/2008 | Bp.G/L Reference LLF12: | 345                 | Address<br>T MOBILE<br>PO BOX 742596 |                   |
| Amount<br>Tax amount                   | 150.00                                           | DocumentNc 190104       | 17676<br>culate tax | CINCINNATI OH 452                    | 74-2596           |
| Text<br>Paymt terms                    | Due immediately                                  |                         |                     | Bank account                         |                   |
| Baseline date<br>Company Code          | 10/30/2008<br>JHEN JOHNS HOPI                    | KINS ENTERPRISE U.S.A.  |                     | Not available                        | 🞢 Ols             |
| Lot No.                                |                                                  |                         | ▼<br>►              |                                      |                   |

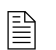

The Edit function allows you to modify documents and resubmit them to workflow, or delete documents that you no longer need.

To modify a document and resubmit it to workflow,:

- a. Make any necessary corrections.
- b. Click the Save as Completed button.

To delete a document,:

c. Click Menu, then click Document, and then click Delete Parked Document.

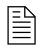

The Display Parked Documents list does not refresh automatically. A deleted document will continue to appear on this list until you reexecute the report.

### 7.1 Activity—Practice Session 4

Using the Display Parked Document transaction, review workflow for documents created by your coworker, whose JHED ID is UPUR01.

# 8 Modifying and Deleting Documents

You can modify and delete documents that are still in parked status.

#### 8.1 Using Park Incoming Invoices

The following procedure allows you to modify or delete a document that you created and can access from the Tree window.

- 1. Click the Park Incoming Invoices tab.
- 2. Click the Tree On button.
- 3. Click the **Expand** button next to either the **Complete documents** or **Parked documents** folder.
- 4. Double-click an invoice to open a document.
- 5. To modify the document and resubmit it to workflow,:
  - d. Make any necessary corrections.
  - e. Click the Save as Completed button.
- 6. To *delete* the document,:
  - f. Click Menu, then click Document, and then click Delete Parked Document.

| Edit Pari   | ked | d Vendor Invoice       | 1901444331                 | JHEN 20        | 09          |
|-------------|-----|------------------------|----------------------------|----------------|-------------|
| Menu 🖌 📢    |     | Save Pa                | rked Document              | Back Cance     | I Tools 🖌   |
| Document    | •   | Change                 |                            |                | Inus        |
| Edit        | •   | Display                |                            | actn           | INVU        |
| Goto        | •   |                        |                            | Basic data 🧹 F | Payment 👘 I |
| Extras      | •   | Select Parked Document | Ctrl+Shift+F9              |                |             |
| Settings    | •   | Simulate               | F9                         | dor            | 2010660     |
| Environment | •   | Park                   | F8                         |                | 2019009     |
| System      | •   | Save as Completed      | Ctrl+Shift+F6              | ice date       | 02/20/200   |
| Help        | •   | Post                   |                            | ting Date      | 02/23/200   |
|             |     | Delete Parked Document | _http://www.ctrl+Shift+F10 | ument type     | ZZ (Check F |
|             |     | E wit                  |                            | ount           | 105.00      |
|             |     | EXIL                   | Shift+F3                   | amount         |             |

7. A warning message will appear, asking you to confirm the delete. Click **Yes** to delete the document, or click **No** to cancel the delete.

| ĒD     | 🖙 Delete Parked Document |  |  |  |  |  |  |
|--------|--------------------------|--|--|--|--|--|--|
| l<br>I | Data will be lost.       |  |  |  |  |  |  |
| •      | Delete parked document?  |  |  |  |  |  |  |
|        | Yes No                   |  |  |  |  |  |  |
|        |                          |  |  |  |  |  |  |

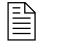

If you click Yes, you'll see a message that looks something like this:

Parked document 1901444331 JHEN 2009 deleted

### 8.2 Using Display Parked Documents

The following procedure allows you to modify or delete a document created by another staff member.

- 1. Click the Display Parked Document tab.
- 2. Find the appropriate document (refer to section 7 for instructions on how to perform a search) and open it in edit mode.
- 2. To modify the document and resubmit to workflow,:
  - a. Make any necessary corrections.
  - b. Click the Save as Completed button.
- 3. To delete the document,:
  - a. Click Menu, then click Document, and then click Delete Parked Document.
- The Display Parked Document list does not refresh automatically. A deleted document will continue to appear on this list until you reexecute the report.

### 8.3 Activity—Practice Session 5

You just discovered that a payment request had already been submitted for the Jays invoice, meaning you created a duplicate payment request. Because the original requestor forgot the enter 000 before the invoice number, your request wasn't flagged as a duplicate payment. Delete your payment request

# 9 Display Payment

You have two options for finding payment information: searching by vendor number or searching by invoice number.

### 9.1 Searching by Vendor Number

Let's look at the way you find payments using vendor numbers.

1. Click the Ver

Vendor Line Items tab.

| Vendor Line Item Di                                                                   | splay               |          |             |                    |                       |              |
|---------------------------------------------------------------------------------------|---------------------|----------|-------------|--------------------|-----------------------|--------------|
| Menu 🖌 🕨 Save as Variant                                                              | Back Cancel Tools 🖌 | Execute  | Get Variant | Dynamic selections | Program Documentation | Data Sources |
| Vendor selection<br>Vendor account<br>Company code                                    | 2006395 🗇           | to<br>to |             | \$                 |                       |              |
| Selection using search help<br>Search help ID<br>Search string<br>Complex search help |                     |          |             |                    |                       |              |
| Line item selection<br>Status<br>Open items<br>Open at key date                       | 02/24/2009          |          |             |                    |                       |              |
| Cleared items<br>Clearing date<br>Open at key date                                    |                     | to       |             | \$                 |                       |              |

- 2. Type the vendor number in the **Vendor account** field, or search for the vendor number (refer to section 5.2 for instructions).
- 3. Click the down scroll arrow.

| Vendor                                      | Line Item Dis                   | play        |         |         |             |                    |                       |              |
|---------------------------------------------|---------------------------------|-------------|---------|---------|-------------|--------------------|-----------------------|--------------|
| Menu 🖌 🌗                                    | Save as Variant                 | Back Cancel | Tools 🖌 | Execute | Get Variant | Dynamic selections | Program Documentation | Data Sources |
| Line item se<br>Status<br>O Open<br>Open at | lection<br>items<br>key date    | 02/24/20    | 09      |         |             |                    |                       |              |
| Clear<br>Clearing<br>Open at                | red items<br>I date<br>key date |             |         | to      |             |                    |                       |              |
| All ite Posting                             | ms<br>date                      |             |         | to      |             | \$                 |                       |              |

- 4. Click All items.
- 5. Click the Execute button.

| Vend                | or Line Item              | Display        |              |             |             |             |              |             |           |               |               |                   |               |             |        |
|---------------------|---------------------------|----------------|--------------|-------------|-------------|-------------|--------------|-------------|-----------|---------------|---------------|-------------------|---------------|-------------|--------|
| Menu 🖌              | Back Cancel               | Tools 🖌 🕴 F    | First columr | Column Lef  | t C         | olumn Right | Last column  | Display Doc | ument Ch  | ange document | Mass change   | Change error log  | Display check | information | More 🖌 |
| Status:<br>Due date | 🗎 open<br>🜠 Overdue       | ≙ P:<br>Aj) Di | arked<br>ue  | 📒 Clea 🎝 🔁  | ared<br>due |             |              |             |           |               |               |                   |               |             |        |
| Vendor<br>Company   | 2006395<br>Code JHEN      |                |              |             |             |             |              |             |           |               |               |                   |               |             |        |
| Name<br>City        | DEER PARK S<br>LOUISVILLE | PRING WATER    |              |             |             |             |              |             |           |               |               |                   |               | R           |        |
| St                  | Reference                 | DocumentNo     | Туре         | DocDate     | S DI        | Amount i    | n local cur. | Clrng doc.  | Postg Da  | te Text       |               |                   |               | . 0         |        |
|                     |                           |                | 1            | 1           |             | 1           |              | 1           |           |               |               |                   |               |             |        |
|                     |                           | 2000539445     | ZP           | 05/01/2008  |             |             | 123.46       | 2000539445  | 05/01/20  | 08            |               |                   |               |             |        |
|                     | DEERPARKAPR               | 1900849576     | ZZ           | 04/02/2008  |             |             | 118.59-      | 2000540828  | 04/24/20  | 08 *Invoice 0 | 8C7802666946  |                   |               |             |        |
|                     | 07J0080201106             | 1900853845     | ZZ           | 11/03/2007  |             |             | 88.81-       | 2000540828  | 04/28/20  | )8 *unpaid in | voices Novemb | er 07 to March    | 08            |             |        |
|                     |                           | 2000540828     | ZP           | 05/02/2008  |             |             | 207.40       | 2000540828  | 05/02/20  | 08            |               |                   |               |             |        |
|                     | 08A0427570395             | 1900701849     | ZZ           | 02/05/2008  |             |             | 19.29-       | 2000542497  | 05/02/20  | 08 *08A042757 | 0395          |                   |               |             |        |
|                     | 08B0431504430             | 1900844744     | ZZ           | 02/26/2008  |             |             | 69.98-       | 2000542497  | 05/02/20  | 08 *MISTC Lab | act # 043150  | )4430 *           |               |             |        |
|                     | 0880430339531             | 1900844745     | ZZ           | 02/26/2008  |             |             | 9.61-        | 2000542497  | 05/02/20  | 08 *Adult Tra | uma act # 043 | 30339531*         |               |             |        |
|                     | 0800427955857             | 1900857680     | 22           | 04/29/2008  |             |             | 122.60-      | 2000542497  | 05/02/20  | 18 Feb thru M | arch water de | entivery for acct | 0427956867    |             |        |
|                     | 0000433642978             | 2000542454     | 20           | 05/26/2008  |             |             | 31.49-       | 2000542497  | 05/01/20  | o "cax exemp  | C 31006126    |                   |               |             |        |
|                     | 0900422424902             | 2000542497     | DF           | 04/26/2008  |             |             | 370.82       | 2000542497  | 05/05/20  |               |               |                   |               |             |        |
|                     | 0000432434092             | 19100399496    | I'CE         | 104/20/2000 |             | 1           | 11/.05-      | 2000342497  | 103/02/20 | 101           |               |                   |               |             |        |

- The **Reference** column displays the invoice number.
- The **DocumentNo** column displays the SAP document number.
- The **Type** column indicates the document type:
  - **ZZ**: check request.
  - $\circ$  **ZP** payment to vendor.
- The **Doc..Date** column shows the invoice date.
- The **Amount in local cur.** column shows the invoice amount (in lines with *ZZ* in the **Type** column) and payment amount (in lines with *ZP* in the **Type** column).
- The **Cirng doc.** column displays the SAP payment document number.

In this example, we're looking for Invoice 08B0430339531, which totaled \$9.61. This document is associated with four other invoices, which were all paid with one payment totaling \$370.82.

To see more detailed information on your invoice:

1. Double-click the invoice line.

| Display D                                                                                                    | ocument                                                          | : Line Ite                             | m 001                                                      |        |                |                               |         |
|----------------------------------------------------------------------------------------------------|------------------------------------------------------------------|----------------------------------------|------------------------------------------------------------|--------|----------------|-------------------------------|---------|
| Menu 🖌 🗼 🖪                                                                                                    | ack Cancel                                                       | Tools 🖌 📔 Di                           | splay another do                                           | cument | Call Up Doc    | ument Overview                | Next if |
| Vendor<br>Company Code<br>JOHNS HOPKINS                                                                                        | 2006395<br>JHEN<br>3 ENTERPRISE                                  | DEER PARK<br>PO BOX 8561<br>LOUISVILLE | SPRING WATER<br>92                                         |        | G/L A          | cc 201001<br>c. no. 190084474 | 15      |
| Amount                                                                                                    | 9.61                                                             | USD                                    |                                                            |        |                |                               |         |
| Additional detail<br>Bus. Area<br>Disc. base<br>Payt terms<br>Bline date<br>Pmnt block<br>Pmt Method<br>Clearing<br>Assignment | s<br>9.61<br>2001<br>02/26/2008<br>1 Pmt meth.su<br>05/05/2008 / | USD<br>Jpl.<br>200054249               | Disc. amount<br>Days/percent<br>Fixed<br>Invoice ref.<br>7 | 0.00   | 0.000 % 0<br>/ | USD<br>0.000 % 0              |         |
| Text                                                                                                    | *Adult Trauma                                                    | act#0430339                            | 9531*                                                      |        |                | 🥷 Long Te                     | xt      |

2. Click **Menu**, then click **Environment**, and then click **Check Information**.

| Display Do                                 | cument: Line Item 001                                                    |
|--------------------------------------------|--------------------------------------------------------------------------|
| Menu 🖌 🕨 🛛 Baci                            | Cancel Tools 🖌 Display another document                                  |
| Document +<br>Edit +<br>Goto +<br>Extras + | 06395 DEER PARK SPRING WATER<br>EN PO BOX 856192<br>NTERPRISE LOUISVILLE |
| Environment •<br>System •<br>Help •        | Check information                                                        |
| Additional details                         | Payment usage                                                            |
| Bus. Area<br>Disc. base 9                  | Document environment                                                     |
| Payt terms Z<br>Bline date 0               | Valuation , iys/percent 0 i                                              |
| Pmnt block<br>Pmt Method 1                 | Correspondence oice ref.                                                 |
| Clearing 0                                 | Reference object F2                                                      |

| I | Display Check Information  |                 |                        |                   |                  |  |  |  |  |
|---|----------------------------|-----------------|------------------------|-------------------|------------------|--|--|--|--|
| Ī | Menu 🖌 🕨 🛛 Back 🛛 Cancel 🗋 | Tools 🖌 📔 Check | recipient Check issuer | Accompanying docs | Payment document |  |  |  |  |
|   | Paying company code        | JHEN            | Payment document no.   | 2000542497        |                  |  |  |  |  |
|   | Bank details               |                 |                        |                   |                  |  |  |  |  |
|   | House bank                 | UC001           | Bank Key               | 021309379         |                  |  |  |  |  |
|   | Account ID                 | 79034           | Bank Account Number    | 601879034         |                  |  |  |  |  |
|   | Bank name                  | JPMORGAN CHA    | ASE BANK, NA           |                   |                  |  |  |  |  |
|   | City                       | 13206 SYRACUS   | 3E                     |                   |                  |  |  |  |  |
|   |                            |                 |                        |                   |                  |  |  |  |  |
| ( | Check information          |                 | _                      |                   |                  |  |  |  |  |
|   | Check Number               | 10271804        | Currency               | USD               |                  |  |  |  |  |
|   | Payment date               | 05/05/2008      | Amount paid            | 370.82            |                  |  |  |  |  |
|   | Check encashment           | 05/12/2008      | Cash discount amount   | 0.00              |                  |  |  |  |  |
| U | Extract creation           | 05/05/2008      | 07:26:48               |                   |                  |  |  |  |  |
|   |                            |                 |                        |                   |                  |  |  |  |  |
|   | Check recipient            |                 |                        |                   |                  |  |  |  |  |
|   | Name                       | DEER PARK SPE   | RING WATER             |                   |                  |  |  |  |  |
|   | City                       | LOUISVILLE      |                        |                   |                  |  |  |  |  |
|   | Payee's country            | US              |                        |                   |                  |  |  |  |  |

This display shows you the check number, date paid, date cashed, and check amount. Even though your invoice was only for \$9.61, it was added to other invoices and included on a check for \$370.82.

### 9.2 Searching by Invoice Number

Let's look at the way you find payments using invoice numbers.

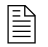

You must have access to the AP Display role to use this transaction.

1. Click the III button to expand the command box.

| Vendor   | Line Item Display                     |
|----------|---------------------------------------|
| Menu 🖌 🌗 | Save as Variant   Back Cancel Tools 🖌 |

2. Type /n fb03 and press ENTER.

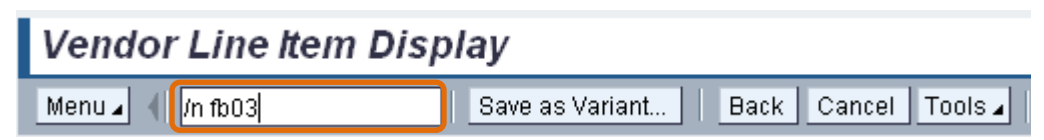

You need to establish an initial setting in order to access the field that allows you to search by invoice number. You only have to do this once, and afterwards the field will appear each time you access this transaction.

| Display Docume              | nt: Initial Screen |           |               |            |                 |
|-----------------------------|--------------------|-----------|---------------|------------|-----------------|
| Menu 🖌 📲                    | Back Cancel        | Tools 🖌 📔 | Document list | First item | Editing options |
|                             |                    |           |               |            |                 |
|                             |                    |           |               |            |                 |
| Keys for Financial Accounti | ng                 |           |               |            |                 |
| Document Number             |                    |           |               |            |                 |
| Company Code                | JHEN               |           |               |            |                 |
| Fiscal Year                 |                    |           |               |            |                 |
|                             |                    |           |               |            |                 |
|                             |                    |           |               |            |                 |
| 1. Click the Editing        | options button.    |           |               |            |                 |

| Accounting Editing Options                          |
|-----------------------------------------------------|
| Menu 🖌 🚽 👘 Change user master 🛛 Back Cancel Tools 🖌 |
| Doc.display                                         |
| Display from document archive                       |
| Query before archive search                         |
| Currency conversion when docmnts read from archive  |
| Search strategy Single document search              |
| Line layout variants for document display           |
| Line Layout                                         |
| Display documents using  Reference no.              |

- 2. Click the check box next to Reference no.
- 3. Click the Change user master button.
- 4. Click the Back button.

| Display Document: Initial Screen |                |                    |                      |                 |
|----------------------------------|----------------|--------------------|----------------------|-----------------|
| Menu 🖌 📲                         | Back Cancel To | ols 🖌 📔 Documen    | it list   First item | Editing options |
|                                  |                |                    |                      |                 |
| Line for Financial Association   |                | Descusses talients |                      |                 |
| Keys for Financial Accounting    |                | Document displa    | iy using             |                 |
| Document Number                  |                | Reference no.      |                      |                 |
| Company Code                     | JHEN           |                    |                      |                 |
| Fiscal Year                      |                |                    |                      |                 |
|                                  |                |                    |                      |                 |

Ê

Now you can search for a payment using either the SAP document number (in the **Document Number** field) or the invoice number (in the **Reference no.** field).

In this example, we're looking for Invoice 08B0430339531, which totaled \$9.61.

1. Type the invoice number in the **Reference no.** field and press ENTER.

| Display Document: Overview                                                                                                    |                                                                                                    |                                       |                             |  |
|----------------------------------------------------------------------------------------------------|----------------------------------------------------------------------------------------------------|---------------------------------------|-----------------------------|--|
| Menu 🔺 🚽                                                                                                    | Back Cancel Tools                                                                                                    | 🖬 📔 Display another docume            | nt Select Individual Object |  |
| Document Number 190084<br>Document Date 02/26/<br>Reference 068043<br>Currency USD<br>Items in document currency<br>Itm PK BusA Acct no.<br>001 31 2006395<br>002 40 170 632001 | 4745 Company Code<br>2008 Posting Date<br>0339531 Cross-CC no.<br>Texts exist<br>Description<br>DEER PARK SPRING WATER<br>OTHER INST SUP | JHEN Fiscal Year<br>05/02/2008 Period | 2008<br>11<br>9.61-<br>9.61 |  |
| ltem 1 / 2                                                                                                    | Deb                                                                                                    | oit/Credit                            | 9.61                        |  |

To see more detailed information:

2. Double-click the invoice line.

| Display Document: Line Item 001 |                          |                     |                    |     |         |         |                      |     |
|---------------------------------|--------------------------|---------------------|--------------------|-----|---------|---------|----------------------|-----|
| Menu 🖌 📢 🗌                      |                          | Back                | Cancel Tools       |     | Display | another | document 🛛 Call Up D | )00 |
| Vendor<br>Company Code          | 2006395 DEEI<br>JHEN POB | R PARK S<br>OX 8561 | 8PRING WATER<br>92 |     |         | G/L Ac  | c 201001             |     |
| Line Item 1 / In                | voice / 31               | SVILLE              |                    |     |         | Doc.    | no. 1900844745       |     |
| Amount                          | 9.61                     | USD                 |                    |     |         |         |                      |     |
| Additional deta                 | ills                     |                     |                    |     |         |         |                      |     |
| Bus. Area                       |                          |                     |                    |     |         |         |                      |     |
| Disc. base                      | 9.61                     | USD                 | Disc. amount       | 0.0 | )0      |         | USD                  |     |
| Payt terms                      | Z001                     |                     | Days/percent       | 0   | 0.000   | % O     | 0.000 % 0            |     |
| Bline date                      | 02/26/2008               |                     | Fixed              |     |         |         |                      |     |
| Pmnt block                      |                          |                     | Invoice ref.       |     |         | 1       | / 0                  |     |
| Pmt Method                      | 1 Pmt meth.supl.         |                     |                    |     |         |         |                      |     |
| Clearing                        | 05/05/2008 / 200         | 0542497             |                    |     |         |         |                      |     |
| Assignment                      |                          |                     |                    |     |         |         |                      |     |
| Text                            | *Adult Trauma act#       | 0430339             | 531*               |     |         |         | 💘 Long Text          |     |

3. Click Menu, then click Environment, and then click Check Information.

| Display Check Info  | rmation      |                       |                        |                   |                  |
|---------------------|--------------|-----------------------|------------------------|-------------------|------------------|
| Menu 🔺 🚽            | Back C:      | ancel Tools 🖌 Check i | recipient Check issuer | Accompanying docs | Payment document |
| Paying company code | JHEN         | Payment document no.  | 2000542497             |                   |                  |
| Bank details        |              |                       |                        |                   |                  |
| House bank          | UC001        | Bank Key              | 021309379              |                   |                  |
| Account ID          | 79034        | Bank Account Number   | 601879034              |                   |                  |
| Bank name           | JPMORGAN CH  | ASE BANK, NA          |                        |                   |                  |
| City                | 13206 SYRACU | SE                    |                        |                   |                  |
|                     |              |                       |                        |                   |                  |
| Check information   |              |                       |                        |                   |                  |
| Check Number        | 10271804     | Currency              | USD                    |                   |                  |
| Payment date        | 05/05/2008   | Amount paid           | 370.82                 |                   |                  |
| Check encashment    | 05/12/2008   | Cash discount amount  | 0.00                   |                   |                  |
| Extract creation    | 05/05/2008   | 07:26:48              |                        |                   |                  |
|                     |              |                       |                        | )                 |                  |
| Check recipient     |              |                       |                        |                   |                  |
| Name                | DEER PARK SP | RING WATER            |                        |                   |                  |
| City                | LOUISVILLE   |                       |                        |                   |                  |
| Payee's country     | US           |                       |                        |                   |                  |

This display shows the check number, date paid, date cashed, and check amount. Even though your invoice was only for \$9.61, it was added to other invoices and included in a check for \$370.82.

### 9.3 Activity—Practice Session 6

A FEDEX vendor called you about Invoice 8-240-52342. The company says it has not received any payment.

You checked both Park Incoming Invoices (documents you created) and Display Parked Documents (documents created by any processor in your department), but you didn't find any check request.

Now you need to figure out whether or not a payment has been processed. Search for a payment using the vendor number.

|                                                                                        | INVOICE    |
|----------------------------------------------------------------------------------------|------------|
| FEDEX<br>PO Box 371461<br>Pittsburg, PA 15250-7                                        | 07/22/2008 |
| JHU Dept.<br>Attn: Jane Smith<br>1101 E. 33 <sup>rd</sup> Street<br>Baltimore MD 21218 |            |
| Invoice #: 2-823-                                                                      | 41284      |
| Courier Service                                                                        | 10.53      |
| Total Cost:                                                                            | 10.53      |

#### 9.4 Activity – Practice Session 7

Using the invoice listed above, search for a payment using the invoice number.

# **10 Appendix A—Resources**

For more information, consult the following resources.

#### General Web Sites

- University Finance <u>http://finance.jhu.edu</u>
- Shared Services <u>http://ssc.jhu.edu/</u>
  - PO Exception List
    - http://ssc.jhmi.edu/supplychain/exceptions.html
  - Searching Vendor Number job aid
    - http://ssc.jhmi.edu/accountspayable/DataFiles/Vendor Search and Setup.pdf
  - Checking Workflow
    - <u>http://ssc.jhmi.edu/accountspayable/DataFiles/Workflow\_Overview\_Online\_Pymt</u>
       <u>Request.pdf</u>
  - Add/Change Vendor Form for Honoraria payments
    - http://ssc.jhmi.edu/accountspayable/DataFiles/VendorAddChange.pdf
- JHU Accounts Payable Policies and Procedures
  - <u>http://ssc.jhu.edu/accountspayable/policies.html</u>
- Contact information for Accounts Payable Shared Services
  - http://ssc.jhu.edu/accountspayable/contact.html
- Contact Information for SAP
  - http://www.sapathopkins.org/contact/

#### **SAP Tips and Tricks**

- SAP Tutorials (short videos on initial settings and vendor search in WinGUI)
  - http://www.sapathopkins.org/sap-tutorials/

#### Useful Roles for Web GUI On-line Payment Requestor

• ZRSC\_AP\_E\_CHECK\_REQ\_ALL AP Online Payment Requester

#### Useful Roles for Win GUI On-line Payment Requestor

- ZPSC\_AP\_CHKRQ\_REQ\_ALL Portal Role Online Payment Requestor
- ZRSC\_AP\_DISPLAY\_ALL AP Display
- ZPWINGUI\_LAUNCH Portal Role WIN GUI Pad
- Useful Roles for Win GUI On-line Payment Requestor

#### FastFacts regarding Online Payments (click on Accounts Payable button)

http://hopkinsfastfacts.org